SeQent Corporate Office Suite 137 – 4500 Blakie Road London, ON, N6L 1G5 Canada Phone: +1.519.652.0401

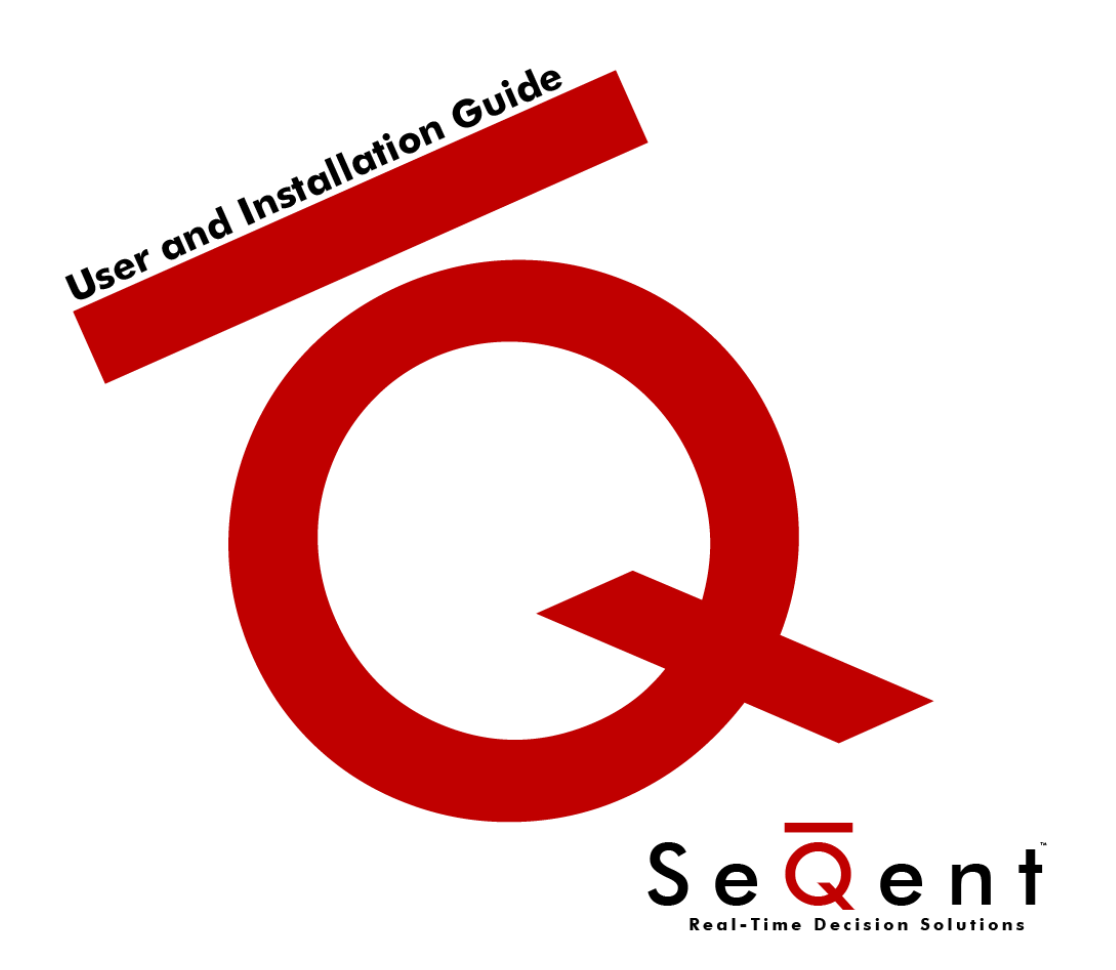

# FirstPAGE Web Client V9.00

# **Table Of Contents**

| Terms of Use4                              |
|--------------------------------------------|
| Version Information5                       |
| Edits5                                     |
| Customer Service                           |
| Support Contracts                          |
| Location6                                  |
| .1. Product Overview7                      |
| How it Works                               |
| .2. Installation9                          |
| Prerequisites9                             |
| Installing the Application                 |
| Windows 2003 & IIS 6.010                   |
| Installing and Configuring IIS10           |
| Installing FirstPAGE Web Client11          |
| Configuring IIS for FirstPAGE Web Client11 |
| Windows 2008 & IIS 7.023                   |
| Installing and Configuring IIS23           |
| Installing FirstPAGE Web Client25          |
| Configuring IIS for FirstPAGE Web Client26 |
| 3. Configuration                           |
| Setting up the Application32               |
| Configuring Key Components - Server32      |

| Adding a Server                                        | 32 |
|--------------------------------------------------------|----|
| .4. Using FirstPAGE Web Client                         | 35 |
| Using FirstPAGE Web Client Tree View                   | 35 |
| Sending Messages                                       | 36 |
| Viewing the Details of Tree View Items                 | 40 |
| Creating Personal Destinations                         | 40 |
| Creating Personal Distribution Lists                   | 43 |
| Creating Recurrence Items                              | 45 |
| Creating Common Messages                               | 48 |
| Paging to Destinations on a different FirstPAGE Server | 50 |
| Setting Up a Personal Signature                        | 52 |
| Glossary                                               | 54 |

# Terms of Use

Information in this document is subject to change without notice and does not represent a commitment on the part of SeQent. The software, which includes information contained in any databases, described in this document is furnished under a license agreement or nondisclosure agreement and may be used or copied only in accordance with the terms of the agreement. It is against the law to copy the software on any medium except as specifically allowed in the license or nondisclosure agreement. No part of this manual may be reproduced or transmitted in any form or by any means, electronic or mechanical, including photocopying and recording, for any purpose without the express written permission of SeQent.

This software program and associated documentation are provided in an "as is" condition. In no event shall SeQent, its employees, directors or agents be liable for any loss or damage whatsoever (including, but not limited to, damages for loss of business profits, business interruption, loss of business information, or other monetary loss) arising out of the use of or the inability to use this software. By installing this software on your computer system you acknowledge that you have read and understood these terms and that you accept them.

© 2012 SeQent All rights reserved.

Printed in Canada

*First*PAGE is a trademark of SeQent. Other brand and product names are trademarks, or registered trademarks, of their respective holders.

# Version Information

# Edits

| Version | Date       | Author    | Description      |
|---------|------------|-----------|------------------|
| V9.00   | April/2012 | D. Labute | Initial Document |

# **Customer Service**

#### Support Contracts

You may purchase a support contract for any of our products. Support is free for product trials and for the first 30 days of product ownership.

To view the SeQent support options, go to our web site (www.SeQent.com). To contact SeQent's Customer Support department please use the following methods.

#### Urgent Issues:

Normal Business Hours (Weekdays 9AM-5PM EST):

- 1. Dial: +1.519.652.0401
- 2. Select: Option 1

If there is no answer then please leave a voice mail message with your contact information and your call will be returned promptly.

After Hours (Weekdays 5PM-9AM EST and Weekends):

- 1. Dial: +1.519.652.0401
- 2. Select: Option 1
- 3. Listen to the on-call phone number provided
- 4. Call the indicated after hours number

If there is no answer then please leave a voice mail message with your contact information and your call will be returned promptly.

#### Non-Urgent Issues / Questions

Normal Business Hours (Weekdays 9AM-5PM EST):

- 1. E-Mail: Support@SeQent.Com
- 2. Include the following information:
  - Contact Information
  - Product Name
  - Version
  - Description of the problem being experienced

#### Location

#### **Corporate Office**

4500 Blakie Road, Suite 137 London, Ontario Canada N6L 1G5 Phone : +1.519.652.0401 Fax : +1.519.652.9275 Email: info@SeQent.com

# .1. Product Overview

SeQent's *First*PAGE is a high volume message processing engine that can be coupled with any combination of *First*PAGE auxiliary products to have messages dispatched from any application. It is easy to use in an operational setting and includes a full suite of flexible administration tools, all accessible remotely.

The *First*PAGE messaging engine is a standardized interface between personal communication devices and applications sending messages through either an internal paging service and/or external service providers. *FirstPAGE Server* maintains a database of all destinations, the addressing information of the device and the associated service provider connection information. This database can be shared with any application allowing messages to be dispatched from any part of the organization.

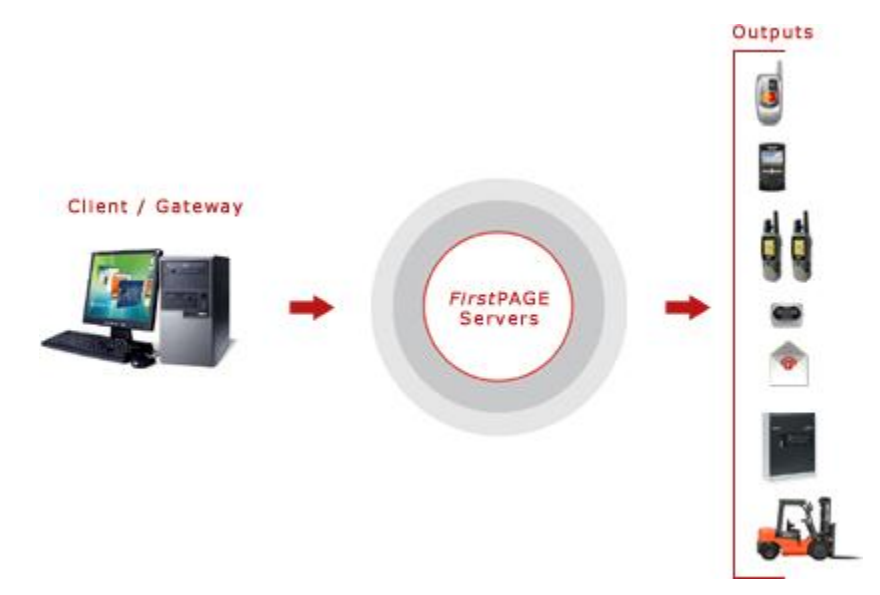

#### **Key Features:**

- Simple, efficient installation wizards make for easy installation
- Supports personal messaging groups (i.e. distribution lists)
- o User-friendly maintenance of Destinations and Distribution Lists
- o Unlimited messaging groups and destinations
- Detailed transaction logging
- $\circ~$  User based security, ensuring users can only modify Destinations and Distribution Lists that are assigned to them.

# How it Works

*FirstPAGE Web Client* provides its clients with the ability to allow users to send text pages to configured destinations and distribution lists directly from the FirstPAGE Web Client interface.

In addition, users can self-administer their own set of messaging destinations and personal messaging groups via a centralized web based interface to FirstPAGE Server.

Multiple FirstPAGE Servers can be configured in the application, allowing for cross-site paging. Separate security can be defined on each server ensuring users only have access to what they should have access to

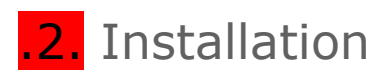

# Prerequisites

Before beginning the installation, it is important to determine the hardware and software requirements necessary for FirstPAGE Web Client to run efficiently. Review the following prerequisite list before the software is installed.

| Licensing           | General: Per server                                                                                                    |
|---------------------|----------------------------------------------------------------------------------------------------|
|                     | <b>One of:</b><br>Microsoft Win2K3 (SP1+)<br>Microsoft WinXP (SP1a+)<br>Microsoft Win2K8<br>Microsoft Win2K8R2                                                                        |
| System Requirements | Display: 800x600<br>Disk Space: 200MB<br>RAM: 128MB                                                                                                    |
|                     | Applications:                                                                                                    |
|                     | FirstPAGE Server v9.00 or higher<br>Microsoft Internet Information Services (IIS) v6.0 or<br>higher<br>Microsoft .NET Framework 2.0<br>Microsoft SQL Server 2008 or higher (Optional) |
| Drivers             | TCP/IP<br>MDAC V2.7 (SP1+)                                                                                                    |

# Installing the Application

# Windows 2003 & IIS 6.0

Before installing *FirstPAGE Web Client*, the following information must be considered:

• You must have an installed and configured copy of FirstPAGE Server running on a computer which is accessible from the computer you plan to install FirstPAGE Web Client on.

### Installing and Configuring IIS

To Install Microsoft Internet Information Services:

- 1. Launch "Add or Remove Programs" from the Control Panel.
- 2. Click the "Add/Remove Windows Components" button on the left side of the window.
- 3. Check "Application Server" and click on the "Details..." button.
- 4. Check the following items:
  - a. Application Server Console
  - b. ASP.NET
  - c. Enable Network COM+ access
  - d. Enable network DTC access
  - e. Internet Information Services (IIS)
- 5. Select "Internet Information Services (IIS) and click the "Details..." button.
- 6. Check the following items:
  - a. Common Files
  - b. Internet Information Services Manager
  - c. World Wide Web Service
- 7. Select "World Wide Web Service" and click the "Details..." button.
- 8. Check the following items:
  - a. World Wide Web Service
- 9. Click OK on all three windows to return to the Windows Components Wizard and click "Next" to perform the installation.
- 10. When the installation has completed, click "Finish" and close Add or Remove Programs.

### Installing FirstPAGE Web Client

To Install FirstPAGE Web Client:

1. Run FirstPAGE Web Client SETUP.EXE. Click Next.

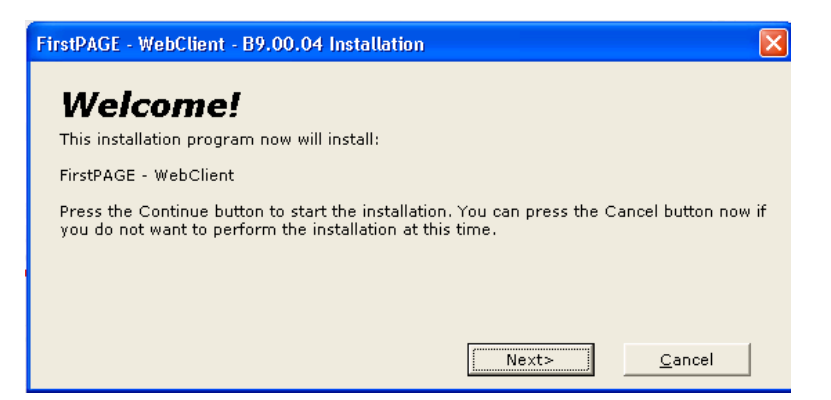

2. You will be prompted for the installation destination directory.

| WebClient - B9.00.04 Destination                                                                                                    | X                                          |
|----------------------------------------------------------------------------------------------------|--------------------------------------------|
| Select Destination Directory<br>Please select the directory where WebClient files are to be installed.                                                                     |                                            |
| "Free Disk Space After Install" is based on your current selection of fi<br>negative number indicates that there is not enough disk space to insta<br>the specified drive. | les to install. A<br>Il the application to |
| C:\Inetpub\wwwroot\FirstPAGE\WebClient                                                                                                    | B <u>r</u> owse                            |
| Free Disk Space After Install:                                                                                                    | 4778759 k                                  |
| Current Free Disk Space:                                                                                                    | 4812072 k                                  |
| < <u>B</u> ack                                                                                                    | <u>C</u> ancel                             |

3. Click *Finish* to complete the installation. The computer must be restarted before the *FirstPAGE Web Client* can be configured or operated.

#### Configuring IIS for FirstPAGE Web Client

To Configure IIS for use with FirstPAGE Web Client:

- 1. Open a command prompt.
- Execute the following command to enable IIS to host a .NET 2.0 application.
   a. C:\Windows\microsoft.net\framework\v2.0.50727\aspnet\_regiis -i
- 3. Execute the following command to enable the IIS Windows Authentication Provider.
  - a. cscript C:\Windows\ServicePackFiles\i386\adsutil.vbs set w3svc/NTAuthenticationProviders "NTLM"
- 4. To confirm that this command executed properly, run the following command.
  - a. cscript C:\Windows\ServicePackFiles\i386\adsutil.vbs get w3svc/NTAuthenticationProviders

- b. This command should return : NTAuthenticationProviders : (STRING) "NTLM"
- 5. Close the command prompt and open Computer Management from Start  $\rightarrow$  Control Panel  $\rightarrow$  Administrative Tools  $\rightarrow$  Computer Management
- 6. Select "Services and Applications"

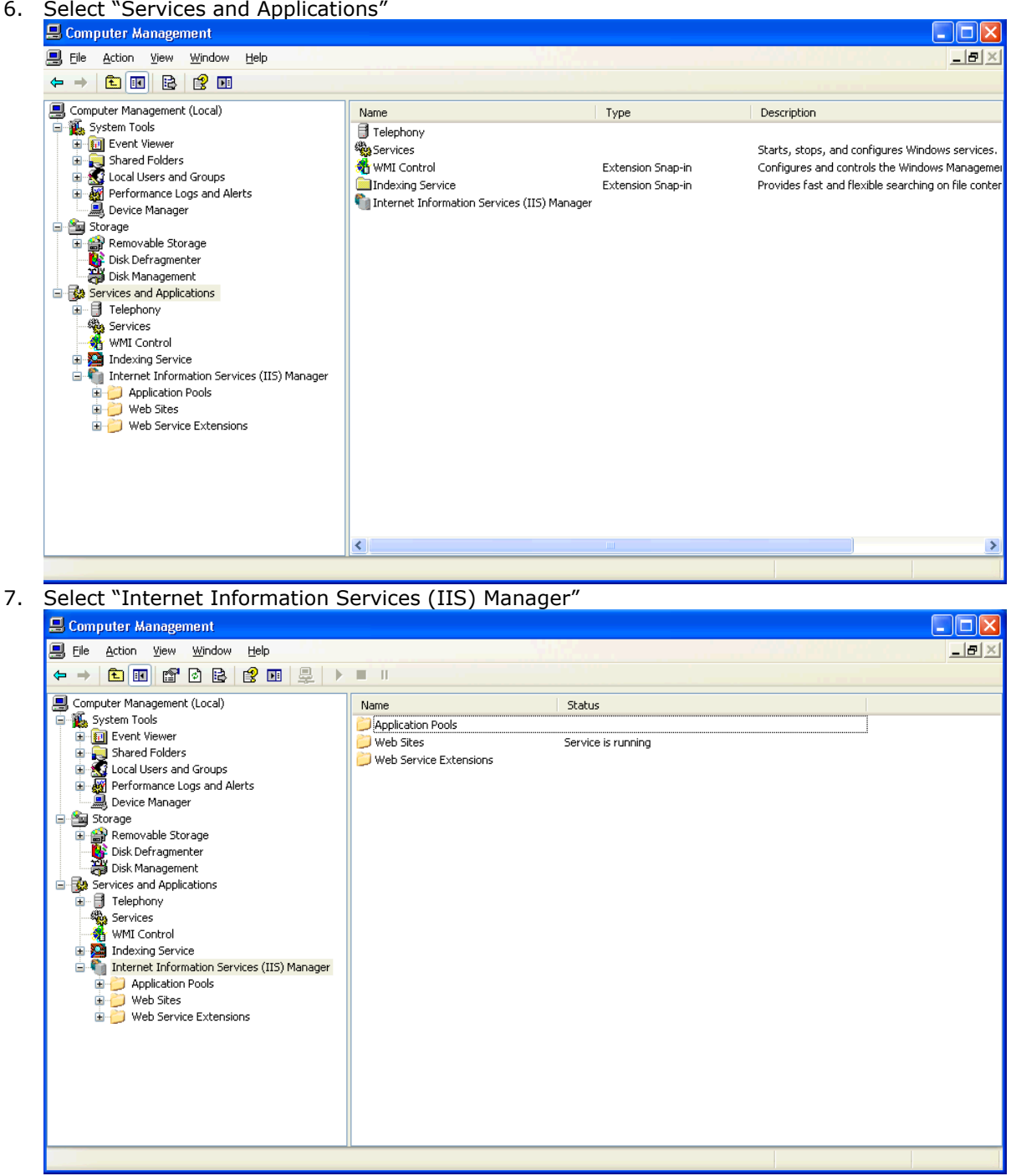

8. Select "Application Pools"

| 🖶 Computer Management                                                                                                    |                                                     |                             |        |     |
|----------------------------------------------------------------------------------------------------|-----------------------------------------------------|-----------------------------|--------|-----|
| Bile Action View Window Help                                                                                                    |                                                     |                             |        | B_× |
|                                                                                                    | II.                                                 |                             |        |     |
| Computer Management (Local)<br>System Tools<br>Performance Logs and Alerts<br>Device Manager<br>Computer Manager<br>Performance Logs and Alerts<br>Device Manager<br>Storage<br>Removable Storage<br>Disk Defragmenter<br>Disk Management<br>Services and Applications<br>Telephony<br>Services<br>WMI Control<br>Disk Management<br>Disk Management<br>Disk Management<br>Disk Management<br>Disk Management<br>Million Services<br>WMI Control<br>Million Services<br>WMI Control<br>Million Services<br>WMI Control<br>Million Services<br>Web Stes<br>Web Stes<br>Web Service Extensions | Description<br>DefaultAppPool<br>FPWEBADMINISTRATOR | State<br>Running<br>Running | Status |     |
|                                                                                                    |                                                     |                             |        |     |

 Right click in the right pane and select New → Application Pool. Enter the following information and click "OK"

| Add New Application         | on Pool                       |  |
|-----------------------------|-------------------------------|--|
| Application pool ID:        | FPWEBCLIENT                   |  |
| Application pool setti      | ngs                           |  |
| ⊙ Use <u>d</u> efault setti | ings for new application pool |  |
| 🔘 Use existing <u>a</u> pp  | lication pool as template     |  |
| Application pool            | name: DefaultAppPool          |  |
| OK                          | Cancel <u>H</u> elp           |  |

- 10. Right click on the new application pool and select Properties. The Recycling, Performance and Health tabs can be left using their default values. Ensure the properties are set up as follows:
  - a. On the Identity tab select the Configurable option and enter the username which will be granted access to the FirstPAGE Server shares on the remote FirstPAGE Servers. This will require that the IIS server be in the same domain as the FirstPAGE Servers or trusted by those servers domains. This username will be used by the IIS Server for the FirstPAGE Web Client application and all network access performed by IIS will be under this authentication.

| FPWEBCLIENT Properties                                                                                      |
|----------------------------------------------------------------------------------------------------|
| Recycling Performance Health Identity                                                                       |
| Application pool identity         Select a security account for this application pool:         O Predefined |
| ⊙ <u>C</u> onfigurable                                                                                      |
| NCTI\Administrator                                                                                          |
| Password:                                                                                                   |
|                                                                                                    |
| OK Cancel Apply Help                                                                                        |

b. In order for IIS to successfully authenticate this user, the user must be added to the IIS\_WPG user group. This can be done from Administrative Tools → Computer Management → System Tools → Local Users and Groups → Groups.

Additionally, security policies must be granted on the domain controller for the user utilized by the application pool. From Administrative Tools  $\rightarrow$  Domain Security Policies  $\rightarrow$  User Rights Assignment, add the user to the following policies:

- i. Adjust memory quotas for a process
- ii. Replace a process level token
- iii. Login as a service
- 11. Click the "Web Sites" folder in the IIS Administration Interface.

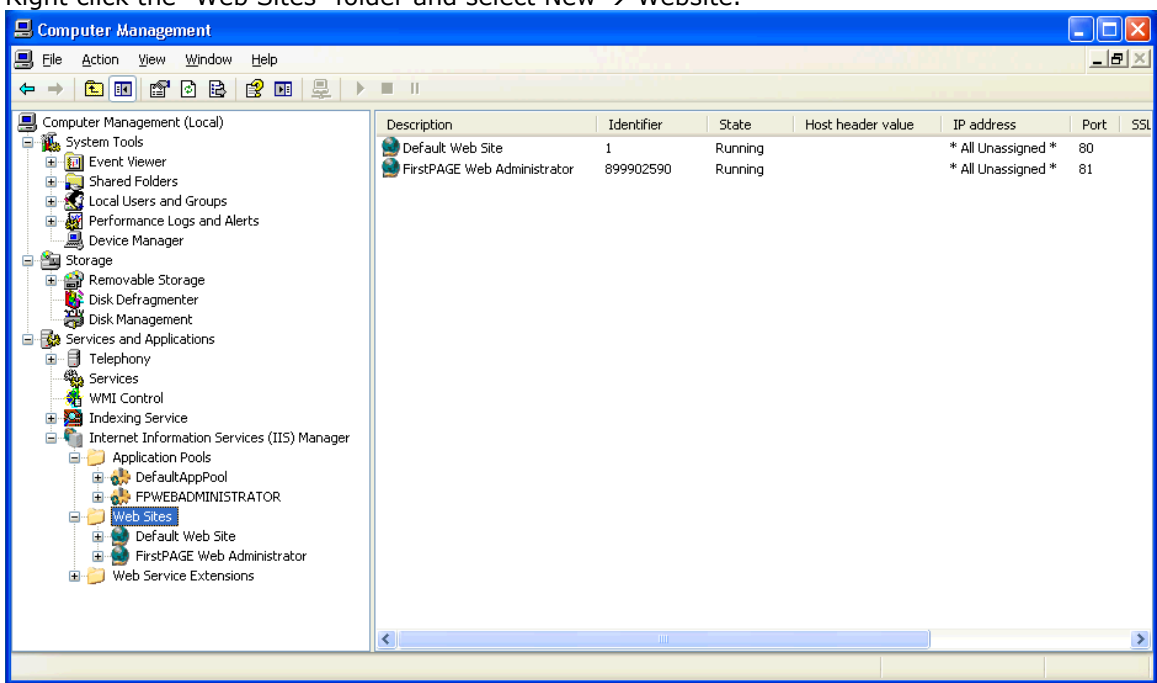

12. Right click the "Web Sites" folder and select New  $\rightarrow$  Website.

- 13. Ensure the Web Site properties are set as follows: a. Web Site Screen

|                                                      | ecurity                                                  | HTTP Heade            | rs Ci             | ustom Errors   | ASP.NET  |
|------------------------------------------------------|----------------------------------------------------------|-----------------------|-------------------|----------------|----------|
| Web Site                                             | Perform                                                  | ince ISAPI I          | Filters H         | lome Directory | Document |
| -Web site ide                                        | ntification                                              |                       |                   |                |          |
| De <u>s</u> cription                                 | :                                                        | FirstPAGE Web C       | lient             |                |          |
| <u>I</u> P address:                                  | :                                                        | (All Unassigned)      |                   |                | Advanced |
| <u>I</u> CP port:                                    |                                                          | 82                    | SS <u>L</u> port: |                |          |
| Connections                                          | ;                                                        |                       |                   |                |          |
| Connection                                           | timeout:                                                 | 120                   |                   |                |          |
|                                                      |                                                          | 120                   | seconds           |                |          |
| 🗹 Enable I                                           | HTTP <u>K</u> eep                                        | Alives                | seconas           |                |          |
| Enable I                                             | HTTP <u>K</u> eep                                        | Alives                | seconds           |                |          |
| Enable I                                             | HTTP <u>K</u> eep<br>ogging -                            | Alives                | seconds           |                |          |
| Enable I<br>Enable I<br>Acti <u>v</u> e Io           | HTTP <u>K</u> eep<br>ogging<br>g format:                 | Alives                | seconds           |                |          |
| Enable I<br>Enable I<br>Acti <u>v</u> e lo<br>W3C Ex | HTTP Keep<br>ogging<br>g format:<br>tended Loo           | Alives<br>File Format | seconds           | Properties     |          |
| Enable I<br>Enable I<br>Acti <u>v</u> e Io<br>W3C Ex | HTTP <u>K</u> eep<br>ogging –<br>g format:<br>tended Loo | Alives                | seconds           | Properties     |          |
| Enable I<br>Enable I<br>Acti <u>v</u> e Io<br>W3C Ex | HTTP <u>K</u> eep<br>ogging<br>g format:<br>tended Loo   | Alives<br>File Format | seconds           | Properties     |          |
| ✓ Enable I ✓ Enable I Active Io W3C Ex               | HTTP <u>K</u> eep<br>ogging –<br>g format:<br>tended Loo | File Format           | seconds           | Properties     |          |

| WEB SITE TAB                                                              |                                                                                                    |  |
|---------------------------------------------------------------------------|----------------------------------------------------------------------------------------------------|--|
| Change settings in the following fields, and use defaults for all others: |                                                                                                    |  |
| Description                                                               | A text description, providing a human readable name for this website.                                             |  |
| TCP Port                                                                  | The TCP port number that this website will run on. The suggested port number for FirstPAGE Web Client is port 82. |  |

| Directory Decarity                                        | HTTP Headers                                                          | Custom Errors     | ASP.N           |
|-----------------------------------------------------------|-----------------------------------------------------------------------|-------------------|-----------------|
| Web Site 👘 Perform                                        | ance ISAPI Filters                                                    | Home Directo      | ry Docum        |
| The content for this re                                   | source should come from                                               |                   |                 |
| ۲                                                         | A <u>d</u> irectory located on this                                   | s computer        |                 |
| $\bigcirc$                                                | A <u>s</u> hare located on anothe                                     | er computer       |                 |
| 0                                                         | A redirection to a <u>U</u> RL                                        |                   |                 |
| Local path:                                               | :\Inetpub\wwwroot\First                                               | PAGE\WebCli       | Browse          |
| Script source acces                                       | s 🔽 Log                                                               | j ⊻isits          |                 |
| Read                                                      | 🗹 Ind                                                                 | lex this resource |                 |
| Write                                                     |                                                                       |                   |                 |
|                                                           |                                                                       |                   |                 |
| Application settings                                      |                                                                       |                   |                 |
| Application name:                                         | FirstPAGE Web CLient                                                  |                   | R <u>e</u> move |
| Starting point:                                           | <firstpage client<="" td="" web=""><td>&gt;</td><td></td></firstpage> | >                 |                 |
|                                                           | Scripto and Executable                                                |                   | Configuration   |
| Execute permissions:                                      | - suddes and executable                                               | s 💌               |                 |
| Execute permissions:                                      |                                                                       |                   | Lipload         |
| Execute <u>p</u> ermissions:<br>Applicatio <u>n</u> pool: | FPWEBCLIENT                                                           | ▼                 | onjoad          |
| Execute <u>p</u> ermissions:<br>Applicatio <u>n</u> pool: | FPWEBCLIENT                                                           | ✓                 | onioad          |

| Номе Directory Тав                                                        |                                                                                                    |  |  |
|---------------------------------------------------------------------------|----------------------------------------------------------------------------------------------------|--|--|
| Change settings in the following fields, and use defaults for all others: |                                                                                                    |  |  |
| Local Path                                                                | The path on the local machine to the folder where the FirstPAGE Web Client application was installed. The default install location is C:\inetpub\wwwroot\FirstPAGE\WebClient. |  |  |
| Application<br>Name                                                       | The internal name of the application that will be reported to IIS.<br>The suggested value for this field is "FirstPAGE Web Client".                                           |  |  |
| Application Pool                                                          | The IIS application pool that this website will run under. This should be set to the application pool created in steps 8-10.                                                  |  |  |

| Diroccory.      | Security HTTP Hea                                  | aders           | Custom Errors    | ASP.NET  |  |  |  |
|-----------------|----------------------------------------------------|-----------------|------------------|----------|--|--|--|
| Web Site        | Performance ISA                                    | PI Filters      | Home Directory   | Document |  |  |  |
| Enable          | Enable default content page                        |                 |                  |          |  |  |  |
|                 | Default.aspx                                       |                 | Add              |          |  |  |  |
|                 | Move <u>U</u> p                                    | Mo <u>v</u> e D | own              |          |  |  |  |
| Enable          | e d <u>o</u> cument footer                         |                 |                  |          |  |  |  |
| Apper           | id an HTML formatted foot<br><sup>,</sup> returns. | er to every d   | ocument your web |          |  |  |  |
| Apper<br>server | id an HTML formatted foot<br>r returns.            | er to every d   | Erowse           |          |  |  |  |
| Apper<br>server | id an HTML formatted foot<br>returns.              | er to every d   | Erowse           |          |  |  |  |
| Apper<br>server | id an HTML formatted foot<br>returns.              | er to every d   | Browse           |          |  |  |  |
| Apper<br>servei | id an HTML formatted foot                          | er to every d   | Browse           |          |  |  |  |

| DOCUMENTS TAB   |                                                              |
|-----------------|--------------------------------------------------------------|
| Change settings | in the following fields, and use defaults for all others:    |
| Default         | Use the "Add" button to add "Default.aspx" to this list, and |
| Documents List  | remove all other listed entries.                             |

d. Click the "Edit..." button in the "Authentication and access control" section of the Directory Security tab.

| FirstPAGE Web Client                                                        | Properties                                                                                                    | ? 🛛                  |
|-----------------------------------------------------------------------------|----------------------------------------------------------------------------------------------------|----------------------|
| Web Site Performa<br>Directory Security                                     | nce ISAPI Filters Home Directory<br>HTTP Headers Custom Errors                                                | Documents<br>ASP.NET |
| Authentication and according Enable and according Enable and authentication | ess control<br>onymous access and edit the<br>tion methods for this resource.                                 |                      |
| IP address and domain<br>Grant or d<br>IP address                           | name restrictions<br>eny access to this resource using<br>ses or Internet domain names.<br>Ed <u>i</u> t      |                      |
| Secure communications<br>Require se<br>enable clie<br>resource is           | ecure communications and<br>ont certificates when this<br>s accessed.<br><u>View Certifi</u><br>E <u>di</u> t | ficate<br>cate       |
|                                                                             | OK Cancel Apply                                                                                               | Help                 |

e.

| FirstPAGE Web Administrator Properties 🔹 💽 🔀                                                                                                    |                                                                                                    |  |  |  |  |
|----------------------------------------------------------------------------------------------------|----------------------------------------------------------------------------------------------------|--|--|--|--|
| Web Site         Performance         ISAPI Filters         Home Directory         Documents           Directory Security         HTTP Headers         Custom Errors         ASP.NET |                                                                                                    |  |  |  |  |
| Authentication                                                                                                    | Authentication Methods                                                                                                    |  |  |  |  |
| - IP address an                                                                                                    | User name: IUSR_VM1W2K3SENOTSET Browse                                                                                                    |  |  |  |  |
| Secure commu<br>Secure commu<br>e<br>r                                                                                                    | Authenticated access For the following authentication methods, user name and password are required when:         - anonymous access is disabled, or         - access is restricted using NTFS access control lists         Integrated Windows authentication         Digest authentication for Windows domain servers         Bagic authentication (password is sent in clear text)         .NET Passport authentication |  |  |  |  |
|                                                                                                    | Realm: NCTI.COM Select                                                                                                    |  |  |  |  |
|                                                                                                    | OK Cancel <u>H</u> elp                                                                                                    |  |  |  |  |

| AUTHENTICATION METHODS                                                    |                         |  |  |  |
|---------------------------------------------------------------------------|-------------------------|--|--|--|
| Change settings in the following fields, and use defaults for all others: |                         |  |  |  |
| Enable                                                                    | Disable this check box. |  |  |  |
| anonymous                                                                 |                         |  |  |  |
| access                                                                    |                         |  |  |  |
| Integrated                                                                | Enable this check box.  |  |  |  |
| Windows                                                                   |                         |  |  |  |
| authentication                                                            |                         |  |  |  |

| norwor web odent Properties                                                     |                                                                     |
|---------------------------------------------------------------------------------|---------------------------------------------------------------------|
| Web Site Performance IS                                                         | API Filters Home Directory Documer                                  |
| Directory Security HTTP He                                                      | eaders Custom Errors ASP.NE                                         |
| ASP.net                                                                         | •                                                                   |
| ASP.NET version:                                                                | 2.0.50727                                                           |
| Virtual path:                                                                   | FirstPAGE Web Client                                                |
| File location:                                                                  | C:\Inetpub\wwwroot\FirstPAGE\WebClient\v                            |
|                                                                                 |                                                                     |
| File creation date:                                                             | 4/20/2012 11:37:06 AM                                               |
| File creation date:<br>File last modified:                                      | 4/20/2012 11:37:06 AM<br>4/16/2012 7:33:48 PM                       |
| File creation date:<br>File last modified:<br>Edit <u>G</u> lobal Configuration | 4/20/2012 11:37:06 AM<br>4/16/2012 7:33:48 PM<br>Edit Configuration |

| ASP.NET TAB                                                               |                                 |  |  |  |
|---------------------------------------------------------------------------|---------------------------------|--|--|--|
| Change settings in the following fields, and use defaults for all others: |                                 |  |  |  |
| ASP.NET version                                                           | Change this field to 2.0.50727. |  |  |  |

14. Once all of these changes are made, right click on the top level node of IIS, choose All Tasks, and click "Save Configuration to Disk". Once the configuration has been saved, right click on the top level node of IIS, choose All Tasks, and click "Restart IIS".

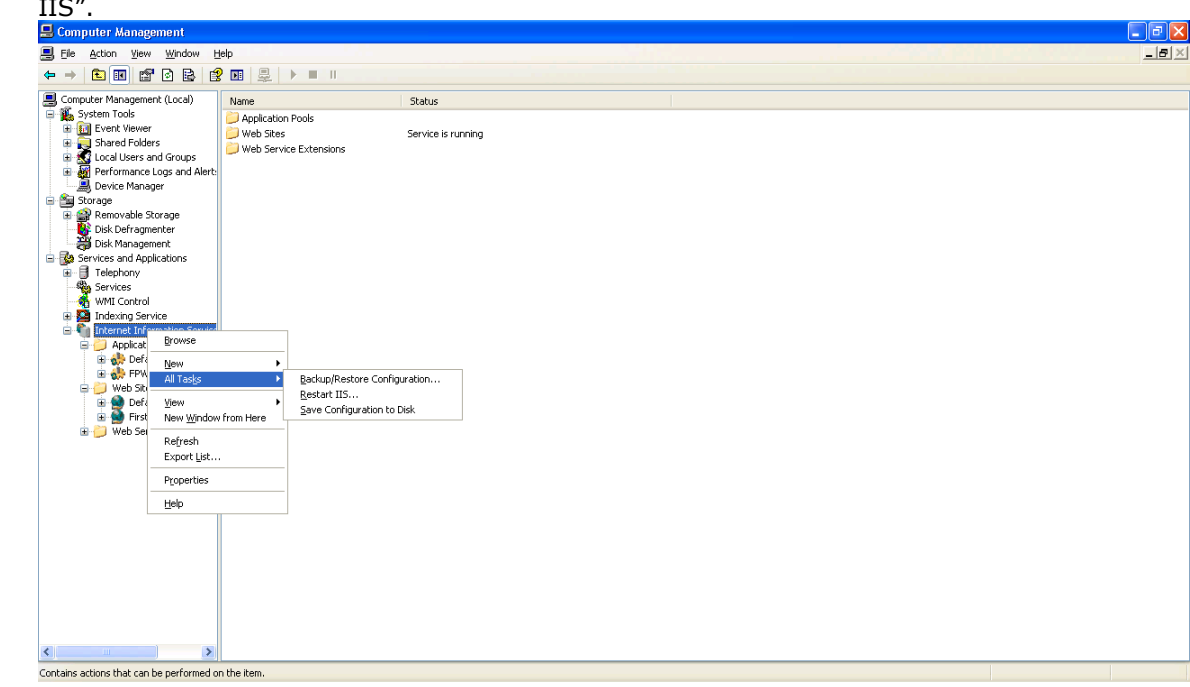

# Windows 2008 & IIS 7.0

Before installing *FirstPAGE Web Client*, the following information must be considered:

You must have an installed and configured copy of FirstPAGE Server 0 running on a computer which is accessible from the computer you plan to install FirstPAGE Web Client on.

### Installing and Configuring IIS

To Install Microsoft Internet Information Services:

- 1. Launch "Server Manager" from Control Panel  $\rightarrow$  Administrative Tools.
- Click the "Roles" node on the left side of the window.
   Click "Add Roles" on the right side of the window.

| 🛃 Server Manager                                                                                                    |                                            |                                                                                                    |                         |  |  |  |
|----------------------------------------------------------------------------------------------------|--------------------------------------------|----------------------------------------------------------------------------------------------------|-------------------------|--|--|--|
| Eile Action View Help                                                                                                    |                                            |                                                                                                    |                         |  |  |  |
| 🗇 🔿 🚺 🖬 🛛                                                                                                    |                                            |                                                                                                    |                         |  |  |  |
| Server Manager (VM4W2K8R28)  Roles Features Diagnostics Roles Configuration Roles Configuration Roles Configuration Roles Configuration Configuration Confi | Roles                                      |                                                                                                    |                         |  |  |  |
|                                                                                                    | View the health of the roles ins           | called on your server and add or remove roles and features.                                                                    |                         |  |  |  |
|                                                                                                    | Roles Summary                              |                                                                                                    | Roles Summary Help      |  |  |  |
|                                                                                                    | Roles: 2 of 17 installed     File Services |                                                                                                    | Add Roles               |  |  |  |
|                                                                                                    | Web Server (IIS)                           |                                                                                                    |                         |  |  |  |
|                                                                                                    | • File Services                            |                                                                                                    | File Services Help      |  |  |  |
|                                                                                                    | Provides technologies that help you man    | age storage, enable file replication, manage shared folders, ensure fast file searching, and enable access for UNIX client con | puters                  |  |  |  |
|                                                                                                    | Role Status                                |                                                                                                    | Go to File Services     |  |  |  |
|                                                                                                    | Messages: None                             |                                                                                                    |                         |  |  |  |
|                                                                                                    | System Services: All Running               |                                                                                                    |                         |  |  |  |
|                                                                                                    | Events: None in the last 24 hour           | s                                                                                                    |                         |  |  |  |
|                                                                                                    | Role Services: 1 installed                 |                                                                                                    | Add Role Services       |  |  |  |
|                                                                                                    | Role Service                               | Status                                                                                                    | B Kellove Kole bervices |  |  |  |
|                                                                                                    | 📥 File Server                              | Installed                                                                                                    |                         |  |  |  |
|                                                                                                    | Distributed File System                    | Not installed                                                                                                    |                         |  |  |  |
|                                                                                                    | DF5 Namespaces                             | Not installed                                                                                                    |                         |  |  |  |
|                                                                                                    | DF5 Replication                            | Not installed                                                                                                    |                         |  |  |  |
|                                                                                                    | Services for Network File System           | Not installed                                                                                                    |                         |  |  |  |
|                                                                                                    | Windows Search Service                     | Not installed                                                                                                    |                         |  |  |  |
|                                                                                                    | Windows Server 2003 File Service           | s Not installed                                                                                                    |                         |  |  |  |
|                                                                                                    | A Last Refresh: Today at 1:14 PM Config    | ire refresh                                                                                                    | <u> </u>                |  |  |  |
| 1                                                                                                    | Jet carrier out and a comp                 |                                                                                                    |                         |  |  |  |
|                                                                                                    |                                            |                                                                                                    |                         |  |  |  |

4. Check the following items:

| Add Role Services                                    |                                                                             | ×                                                                                                    |
|------------------------------------------------------|-----------------------------------------------------------------------------|----------------------------------------------------------------------------------------------------|
| Select Role Service                                  | ces                                                                         |                                                                                                    |
| Role Services<br>Confirmation<br>Progress<br>Results | Select the role services to install for Web Server (IIS):<br>Role services: | Description: Web Server provides support for HTML Web sites and optional support for ASP.NET, ASP, and Web server extensions. You can use the Web Server to host an internal or external Web site or to provide an environment for developers to create Web-based applications. |
|                                                      | < <u>P</u> revious                                                          | Next > Install Cancel                                                                                                    |

- a. Web Server
  - i. Common HTTP Features
    - 1. Static Content
    - 2. Default Document
    - 3. Directory Browsing
    - 4. HTTP Errors
    - 5. HTTP Redirection
  - ii. Application Development
    - 1. ASP.NET
    - 2. .NET Extensibility
       3. ISAPI Extensions

    - 4. ISAPI Filters
    - 5. Server Side Includes
  - iii. Health and Diagnostics
    - 1. HTTP Logging
    - 2. Logging Tools
    - 3. Request Monitor
    - 4. Tracing
    - 5. Custom Logging
    - 6. ODBC Logging
  - iv. Security

    - Basic Authentication
       Windows Authentication
       Request Filtering
  - v. Management Tools

- 1. IIS Management Console
- 2. IIS Management Scripts and Tools
- 3. IIS 6 Management Compatibility (All options)
- vi. IIS Hostable Web Core
- 5. Click "Next" to perform the installation.
- 6. When the installation has completed, click "Finish".

### Installing FirstPAGE Web Client

To Install FirstPAGE Web Client:

1. Run FirstPAGE Web Client SETUP.EXE. Click Next.

| FirstPAGE - WebClient - B9.00.04 Installation 🛛 🛛 🗙                                                                                                   |
|----------------------------------------------------------------------------------------------------|
| Welcome!<br>This installation program now will install:                                                                                               |
| FirstPAGE - WebClient                                                                                                    |
| Press the Continue button to start the installation. You can press the Cancel button now if you do not want to perform the installation at this time. |
|                                                                                                    |
| Next> Cancel                                                                                                    |

2. You will be prompted for the installation destination directory.

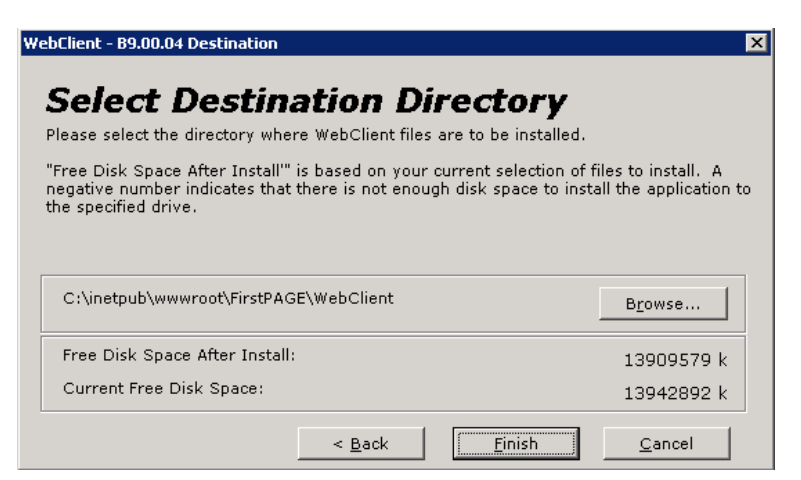

3. Click *Finish* to complete the installation. The computer must be restarted before the *FirstPAGE Web Client* can be configured or operated.

## Configuring IIS for FirstPAGE Web Client

To Configure IIS for use with FirstPAGE Web Client:

- 1. Open a command prompt.
- Execute the following command to enable IIS to host a .NET 2.0 application.
   a. C:\Windows\microsoft.net\framework\v2.0.50727\aspnet\_regiis -i
- 3. Execute the following command to enable the IIS Windows Authentication Provider.
  - a. cscript C:\inetpub\AdminScripts\adsutil.vbs set w3svc/NTAuthenticationProviders "NTLM"
- 4. To confirm that this command executed properly, run the following command.
  - a. cscript C:\ inetpub\AdminScripts \adsutil.vbs get
    - $w3svc/NTAuthentication {\it Providers}$
  - b. This command should return : NTAuthenticationProviders : (STRING) "NTLM"
- Close the command prompt and open Internet Information Services (IIS) Manager from Start → Control Panel → Administrative Tools → Internet Information Services (IIS) Manager
- 6. Expand the current server in the Tree View.

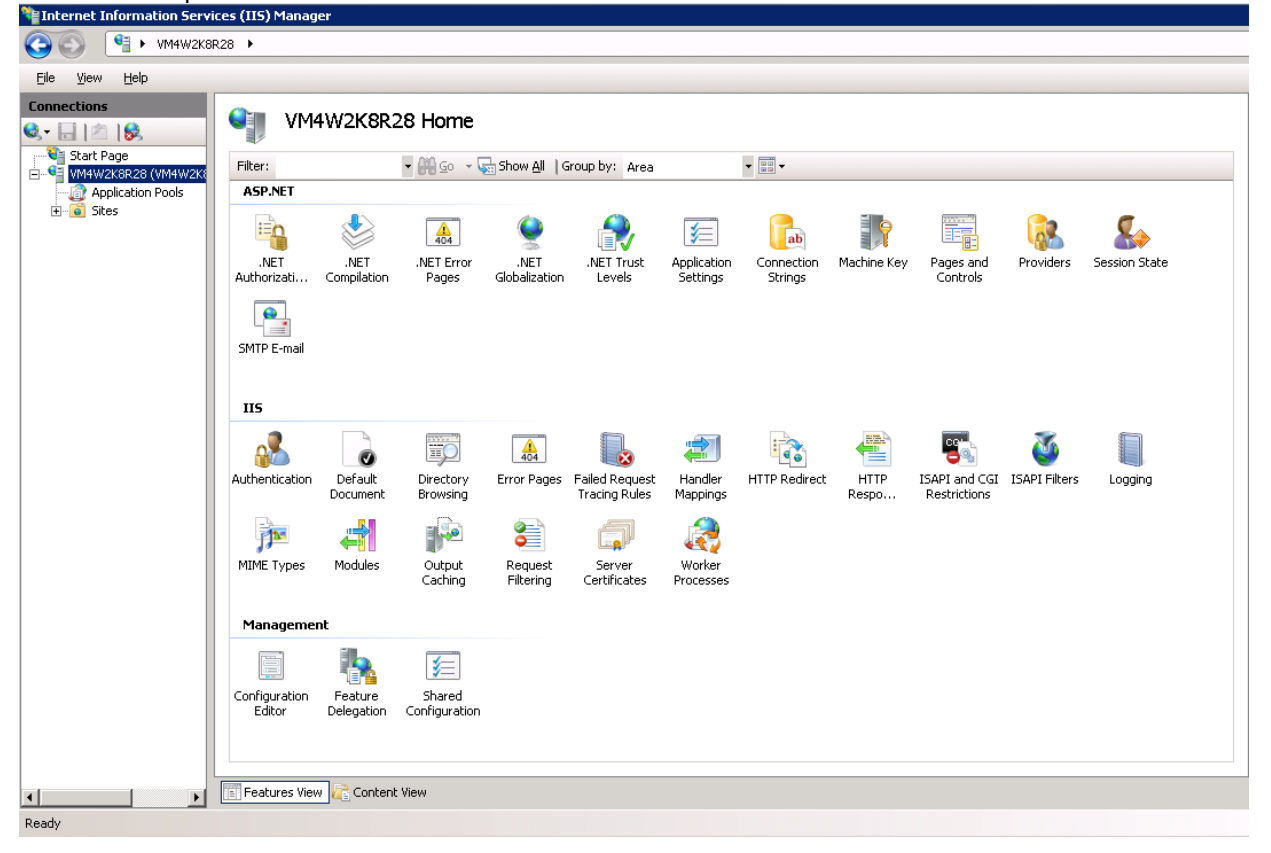

7. Select "Application Pools"

| Internet Information Servi                                                                                                    | ces (115) Manager                                                                                                    |                                                                                                    |                                                                                                    |                                                                                                    |                                                   |                                       | /                   |
|----------------------------------------------------------------------------------------------------|----------------------------------------------------------------------------------------------------|----------------------------------------------------------------------------------------------------|----------------------------------------------------------------------------------------------------|----------------------------------------------------------------------------------------------------|---------------------------------------------------|---------------------------------------|---------------------|
| () VM4W2K8F     () VM4W2K8F     ()                                                                                                    | R28 🕨 Application Pools                                                                                                    |                                                                                                    |                                                                                                    |                                                                                                    |                                                   |                                       |                     |
| <u>F</u> ile <u>V</u> iew <u>H</u> elp                                                                                                    |                                                                                                    |                                                                                                    |                                                                                                    |                                                                                                    |                                                   |                                       |                     |
| Eile View Help<br>Connections<br>Start Page<br>VM4W2K8R28 (VM4W2K8<br>Start Page<br>Start Page<br>Star | Applicati<br>This page lets you view<br>isolation among differen<br>Filter:<br>Name A<br>Classic .NET App<br>Classic .NET App<br>PopeaukAppPod<br>PPWEBADMINIST | on Pools<br>and manage the list of applic<br>it applications.<br>The Magnetic status<br>Status<br>Status<br>Stated<br>V2.0<br>Started<br>V2.0<br>Started<br>V2.0 | ation pools on the ser<br>w <u>A</u> ll Group by: No<br>Managed Pipeli<br>Classic<br>Integrated<br>Integrated | ver. Application pools<br>) Grouping<br>Identity<br>Administrator<br>Administrator<br>Administrator | are associated with worker p Applications 0 1 1 1 | vrocesses, contain one or more applic | ations, and provide |
|                                                                                                    |                                                                                                    |                                                                                                    |                                                                                                    |                                                                                                    |                                                   |                                       |                     |
|                                                                                                    | Features View                                                                                                    | ontent View                                                                                                    |                                                                                                    |                                                                                                    |                                                   |                                       |                     |
| Ready                                                                                                    |                                                                                                    |                                                                                                    |                                                                                                    |                                                                                                    |                                                   |                                       |                     |

8. Right click in the right pane and select Add Application Pool. Enter the following information and click "OK"

| Add Application Pool                 | ? × |
|--------------------------------------|-----|
| Name:                                |     |
| .NET <u>F</u> ramework version:      |     |
| .NET Framework v2.0.50727            | •   |
| Managed pipeline mode:<br>Integrated |     |
| Start application pool immediately   |     |
| OK Cano                              | el  |

| ADD APPLICATION POOL                                                      |                                                                                                    |  |
|---------------------------------------------------------------------------|----------------------------------------------------------------------------------------------------|--|
| Change settings in the following fields, and use defaults for all others: |                                                                                                    |  |
| Name                                                                      | The name of the application pool that FirstPAGE Web Client will run on. This value should be set to "FPWEBADMINISTRATOR". |  |
| .NET Framework<br>Version                                                 | The version of the .NET framework that this application pool will use. V2.0.50727 must be used for FirstPAGE Web Client.  |  |

9. Select the new application pool and select the action "Set Application Pool Defaults" from the right pane.

| O 3 M4W2K8F                                                                                                    | 128   Application Pools                                                                                                    | 😐 🖂 👔 I 🕑 👻                                                                                                    |
|----------------------------------------------------------------------------------------------------|----------------------------------------------------------------------------------------------------|----------------------------------------------------------------------------------------------------|
| Eile ⊻iew <u>H</u> elp                                                                                                    |                                                                                                    |                                                                                                    |
| Ele View Help<br>Connections<br>Connections<br>Start Page<br>Start Page<br>Start Start Start<br>Start Start Start Start<br>Start Start Start Start<br>Start Start Start Start<br>Start Start Start Start<br>Start Start Start Start Start<br>Start Start Start Start Start Start<br>Start Start Start Start Start Start<br>Start Start | Application Pools     Application Pools     Application Pools     The page lets you view and manage the list of application pools on the server. Application pools are associated with worker processes, contain one or more applications, and provide     sociation among different applications.     Set the de     Set the de     Set th | Actions<br>Actions<br>Add Application Pool<br>Set Application Pool Defaults<br>Austraction for all application pools.<br>Start<br>Configuration for all application pools.<br>Start<br>Configuration for all application pools.<br>Start<br>Start<br>Star |
| ۹                                                                                                    | Features View                                                                                                    |                                                                                                    |

If you are using a 64-bit OS, change the "Enable 32-Bit Applications" option to True.
 Select the "Browse "..."" button beside the identity field:

| -                                                            | <u>Y</u>     |
|--------------------------------------------------------------|--------------|
| ∃ (General)                                                  |              |
| NET Framework Version                                        | v2.0         |
| Managed Pipeline Mode                                        | Integrated   |
| Oueue Length                                                 | 1000         |
| Start Automatically                                          | True         |
| E CPU                                                        |              |
| Limit                                                        | 0            |
| Limit Action                                                 | NoAction     |
| Limit Interval (minutes)                                     | 5            |
| Processor Affinity Enabled                                   | False        |
| Processor Affinity Mask                                      | 4294967295   |
| Process Model                                                |              |
| Identity                                                     | LocalService |
| Idle Time-out (minutes)                                      | 20           |
| Load User Profile                                            | False        |
| Maximum Worker Processes                                     | 1            |
| Ping Enabled                                                 | True         |
| Ping Maximum Response Time (second                           | 90           |
| Ping Period (seconds)                                        | 30           |
| Shutdown Time Limit (seconds)                                | 90           |
|                                                              | 90           |
| Startup Time Limit (seconds)                                 | 20           |
| Startup Time Limit (seconds)<br>Process Orphaning            |              |
| Startup Time Limit (seconds)<br>Process Orphaning<br>Enabled | False        |

12. Select the "Custom account" option and enter a domain user to be used for share access permissions for the Application directory and database shares on remote FirstPAGE Servers. Enter the username which will be granted access to the FirstPAGE Server shares on the remote FirstPAGE Servers. This will require that the IIS server be in the same domain as the FirstPAGE Servers or trusted by those servers domains. This username will be used by the IIS Server for the FP WebAdministrator application and all network access performed by IIS will be under this authentication.

In order for IIS to successfully authenticate this user, the user must be added to the IIS\_WPG user group.

Additionally, security policies must be granted on the domain controller for the user utilized by the application pool. From Administrative Tools  $\rightarrow$  Domain Security Policies  $\rightarrow$  User Rights Assignent, add the user to the following policies:

- a. Adjust memory quotas for a process
- b. Replace a process level token
- c. Login as a service

| Application Pool Identity |        | ?      |
|---------------------------|--------|--------|
| Built-in account:         |        |        |
| LocalService              | •      |        |
| C Custom account:         |        |        |
|                           |        | Set    |
| ,                         |        |        |
|                           |        |        |
|                           | ОК     | Cancel |
|                           |        |        |
| iet Credentials           | ? ×    |        |
| User name:                |        |        |
| administrator             |        |        |
| Password:                 |        |        |
| •••••                     |        |        |
| Confirm password:         |        |        |
| •••••                     |        |        |
|                           |        |        |
| ОК                        | Cancel |        |

- 13. Click "OK" to return to the main IIS administration screen.
- 14. Click the "Sites" folder in the IIS administration interface.

| 15. Right click "Sites" folder and select "Add Website" |
|---------------------------------------------------------|
|---------------------------------------------------------|

| laa web sice                                                                                                    | 1 A    |
|----------------------------------------------------------------------------------------------------|--------|
| Site name: Application pool: DefaultAppPool                                                                                                    | Select |
| Content Directory Physical path: Pass-through authentication Connect as Test Settings                                                                    |        |
| Binding          Image: IP address: Port:         http       All Unassigned         Host name:         Example: www.contoso.com or marketing.contoso.com |        |
| Start Web site immediately                                                                                                    | Cancel |

- 16. Enter the Site name as "FPWEBCLIENT"
- 17. Select the "FPWEBCLIENT" Application pool.
- 18. Browse the "Physical path" to select the directory where FirstPAGE Web Client was installed.
- 19. Set the Port to a number of your choice. The recommended port number for FirstPAGE Web Client is port 82.
- 20. Enter the "Host name" as appropriate.
- 21. Click OK to create the website
- 22. Select the top level node of IIS and double click "Authentication" in the right pane.
- 23. Right click "Windows Authentication" and choose "Enable".24. Once all of these changes are made, select the top level node of IIS and choose "Restart" from the right pane.

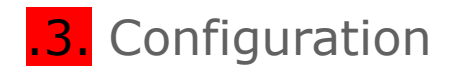

# Setting up the Application

Before you can begin using *FirstPAGE Web Client*, you must add at least one Server to the administrator. Once the Server is added, various settings that control the interface to the Server must be configured. The steps required include:

- 1. Adding a Server
- 2. Adding a Destination
- 3. Adding Distribution Lists

### Configuring Key Components - Server

### Adding a Server

*FirstPAGE Web Client* allows multiple servers to be added and maintained from your *FirstPAGE Web Client*.

New Server Steps

 After installing and restarting your computer, open the web browser of your choice and navigate to http://iisserver:(Website Properties Port Number)/Default.aspx?adminuser=1 (eg http://lab14:82/ Default.aspx?adminuser=1)

| Firefox <b>*</b>                         |                    |                    |     |
|------------------------------------------|--------------------|--------------------|-----|
| FirstPAGE Web Client +                   |                    |                    |     |
| vm1w2k3se3:82/admin/main.aspx            | ∰ ⊽ C <sup>4</sup> | 🚽 - Google 🛛 🔎     | ▲ ■ |
| FirstPAGE Web Client                     |                    | Real-Time Decision | n t |
| 🖆 New   🖶 Save   🗙 Delete   Home   About |                    |                    |     |
| FirstPAGE Servers Details                |                    |                    |     |
| Server                                   |                    |                    |     |
| Description:                             |                    |                    |     |
| Host Name:                               |                    |                    |     |
| Port:                                    | ✓ Default server   |                    |     |
|                                          |                    |                    |     |
|                                          |                    |                    |     |
|                                          |                    |                    |     |
|                                          |                    |                    |     |
|                                          |                    |                    |     |
|                                          |                    |                    |     |
|                                          |                    |                    |     |
|                                          |                    |                    |     |
|                                          |                    |                    |     |
|                                          |                    |                    |     |
|                                          |                    |                    |     |
| ×                                        |                    |                    |     |

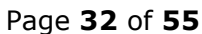

2. Select the *FirstPAGE Servers* icon in the tree view. Click the *New* button in the right hand pane. The right hand pane will change to show the *Details* tab. The *Details* tab defines the connection from the *FirstPAGE Server* to the *FirstPAGE Web Client* allowing it to maintain a server.

| Firefox                          |                            |            |       |                           |                   |
|----------------------------------|----------------------------|------------|-------|---------------------------|-------------------|
| <pre></pre>                      | &sid=0&tab=1               |            | ☆ ≂ C | ! <mark>}</mark> - Google | ۶ 🔒 🛃             |
| FirstPAGE Web Clie               | nt                         |            |       | Se                        | ecision Solutions |
| 🚈 New   🖶 Save   🗙 Delete   Home | About                      |            |       |                           |                   |
| GFirstPAGE Servers               | Details                    |            |       |                           |                   |
|                                  | Description:<br>Host Name: |            |       |                           |                   |
|                                  | Port:                      | ult server |       |                           |                   |
|                                  |                            |            |       |                           |                   |
|                                  |                            |            |       |                           |                   |
|                                  |                            |            |       |                           |                   |
|                                  |                            |            |       |                           |                   |
|                                  |                            |            |       |                           |                   |
|                                  |                            |            |       |                           |                   |
|                                  |                            |            |       |                           |                   |

| DETAILS TAB    |                                                                                                    |
|----------------|----------------------------------------------------------------------------------------------------|
| Server         |                                                                                                    |
| Description    | Any text the administrator wishes to refer to the server as. This field is optional                                                      |
| Host Name      | A TCP/IP resolvable name which must be in your DNS server or<br>local host file and can be reached from the Administrator<br>workstation |
| Port           | The port number that FirstPAGE Server is running at on the specified machine. The default port number for FirstPAGE Server is 8003.      |
| Default Server | Set this server as the default server that is used when the application starts up.                                                       |

3. After completing the details tab, click on the *Save* button in the toolbar to add the server to the tree view.

| FirstPAGE Web Client                  |               |                  |             |                       |
|---------------------------------------|---------------|------------------|-------------|-----------------------|
| Vm1w2k3se3:82/admin/main.aspx?vt=16   | ISIG=Ucctab=1 |                  | ∑ V C Sogle |                       |
| FirstPAGE Web Clien                   | t             |                  | See C       | ent<br>sion Solutions |
| 🊈 New   🖶 Save   🗙 Delete   Home   Ab | oout          |                  |             |                       |
| SFirstPAGE Servers                    | Details       |                  |             |                       |
|                                       | Server        |                  |             |                       |
|                                       | Description:  | Dan's FPS        |             |                       |
|                                       | Host Name:    | vm1w2k3se3       |             |                       |
|                                       | Port:         | V Default server |             |                       |
|                                       |               |                  |             |                       |
|                                       |               |                  |             |                       |
|                                       |               |                  |             |                       |
|                                       |               |                  |             |                       |
|                                       |               |                  |             |                       |
|                                       |               |                  |             |                       |
|                                       |               |                  |             |                       |
|                                       |               |                  |             |                       |
|                                       |               |                  |             |                       |
|                                       |               |                  |             |                       |
|                                       |               |                  |             |                       |
| <b>₽</b> • ×                          |               |                  |             |                       |

# .4. Using FirstPAGE Web Client

# Using FirstPAGE Web Client Tree View

The FirstPAGE Web Client user interface is conveniently displayed in a tree view. The Server, when expanded, shows folders for Destinations and Distribution Lists. They enable the user to add information about the destinations and will serve as shortcuts to already configured Destinations and Distribution Lists, allowing the user to quickly locate this information.

The *Distribution Lists* folder also contains a *Destinations* folder which contains the destinations included under each particular list.

There are many features that make using FirstPAGE Web Client easier and more effective that include:

- o Sending messages to destinations or distribution lists
- Viewing the Details of Tree View Items
- Creating Personal Destinations
- Creating Personal Distribution Lists
- Creating Recurrence Items
- Creating Common Messages
- Paging to a different FirstPAGE Server
- Setting up a personal signature

### Sending Messages

1. To send a message in FirstPAGE Web Client, click on the "New Message" button in the toolbar. This will open the New Message Window.

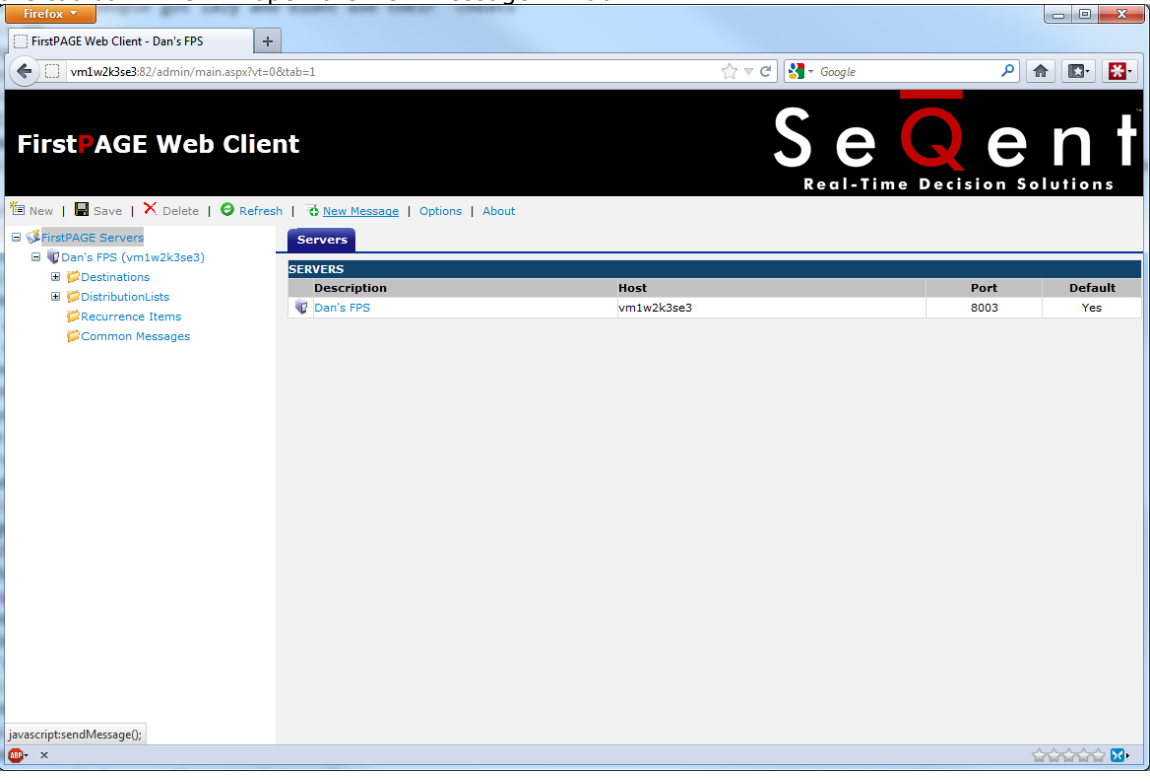

2. <u>Click the "To" button to launch the destination selection window.</u>

| Wessage - Mozilla Firefox                                       |          |
|-----------------------------------------------------------------|----------|
| vm1w2k3se3:82/message/message.aspx?init=1                       | ☆        |
| 루 Send   🤍 Address Book   🦨 Check Names   🌱 Spelling   🚈 Common | Messages |
| То:                                                             |          |
| Signature                                                       |          |
| Honor Schedule     Auto Spell Check                             |          |
|                                                                 |          |
|                                                                 |          |
|                                                                 |          |
|                                                                 |          |
| ₩ <b>-</b> ×                                                    |          |

- 3. Choose the type of messaging destination to view via the dropbox at the top of the window.
- 4. Select the destinations you wish to page by clicking their name in the left hand pane, and then clicking the "Add" button to move them to the right pane.

5. When you are finished choosing destinations, click the "Save" button to return to the New Message screen.

| Select Names - Mozilla Firefo                                                                                                    | x C                          |
|----------------------------------------------------------------------------------------------------|------------------------------|
| vm1w2k3se3:82/message,                                                                                                    | /addressbook.aspx?init=1&to= |
| Public Destinations<br>Available Recipients<br>A_AFTERNOONONLY<br>A_MORNINGONLY<br>A_NIGHTSONLY<br>BAD_EMAIL<br>BURNS,SCOTT                                       | Message Recipients           |
| BURNS,SCOTT_PHONE<br>DUNBAR,JAY<br>DUNBAR,JAY_EMAIL<br>LABUTE,DAN_PHONE<br>MSACCESS1_1<br>MSACCESS1_2<br>MSACCESS1_3<br>MSACCESS1_3<br>MSACCESS1_4<br>MSACCESS1_5 | Add> < Remove                |
| MBACCES52_1                                                                                                    | Save Cancel                  |

6. Type the message you wish to send in the message field at the bottom of the window.

7. When you are ready to send the message, press the "Send" button in the toolbar.

| 🕘 Message - Mozilla Firefox 💷 💷                                          | ×            |
|--------------------------------------------------------------------------|--------------|
| vm1w2k3se3:82/message/message.aspx?reload=1                              | ☆            |
| ᄛ Send   🤍 Address Book   🌬 Check Names   🌳 Spelling   🕍 Common Messages |              |
| To: LABUTE,DAN;                                                          |              |
| Signature                                                                |              |
| Honor Schedule                                                           |              |
| This is a best measure from SimtDACE Web Client                          |              |
|                                                                          |              |
|                                                                          |              |
|                                                                          | <b>☆ ⊠</b> ⊷ |

| NEW MESSAGE WIN    | DOW                                                                                                    |
|--------------------|----------------------------------------------------------------------------------------------------|
| Buttons            |                                                                                                    |
| Send               | Sends the text entered in the message field to the destinations specified in the To field.                                                                                                    |
| Address Book       | Opens a new window containing a list of all paging destinations on the current server.                                                                                                    |
| Check Names        | Checks the contents of the To field to ensure all destination names are valid.                                                                                                    |
| Spelling           | Opens a new window to perform a spell check of any text in the message field.                                                                                                    |
| Common<br>Messages | Opens a new window allowing the user to select from the list of configured Common Messages to insert into the message field.                                                                                                    |
| То                 | Opens a new window allowing the user to select the destinations<br>or distribution lists to send the message to.                                                                                                    |
| Signature          | If checked, the user's personal signature will be appended to the message before sending.                                                                                                    |
| Honor Schedule     | If checked, FirstPAGE Web Client will check the schedules of all destinations and distribution lists in the To box to ensure that they would normally receive pages for the current time period. If a destination is outside of its schedule, they will not receive pages if this box is checked. |
| Auto Spell Check   | If checked, the spell checker will automatically be launched prior to sending the message.                                                                                                    |

### Viewing the Details of Tree View Items

Select the item you wish to alter. The information regarding it will show up on the right hand side of the screen.

### **Creating Personal Destinations**

Personal Destinations are similar to regular FirstPAGE Destinations, but are only visible to you

- 1. Click on the Destinations folder in the left hand Tree View.
- 2. Click the "New" button in the toolbar.

| Firefox <b>*</b>                 |                                                                      |                   |                              |                 |
|----------------------------------|----------------------------------------------------------------------|-------------------|------------------------------|-----------------|
| FirstPAGE Web Client - Dan's FPS | +                                                                    | C New Opdated   1 |                              |                 |
| vm1w2k3se3:82/admin/main.asp>    | vt=2&sid=22&tab=1</td <td></td> <td>☆ マ C Soogle</td> <td>۶ 🏦 💽</td> |                   | ☆ マ C Soogle                 | ۶ 🏦 💽           |
| <u>)</u>                         |                                                                      |                   |                              |                 |
|                                  |                                                                      |                   |                              |                 |
| FirstPAGE Web C                  | lient                                                                |                   |                              | e n i           |
|                                  |                                                                      |                   |                              |                 |
|                                  |                                                                      |                   | Real-Time Dec                | ision Solutions |
| 🛅 New   🔚 Save   🗙 Delete   🥝 R  | tefresh   🔞 New Message   Options   Abo                              | ut                |                              |                 |
| 🗏 🐝 FirstPAGE Servers            | Destinations                                                         |                   |                              |                 |
| 🖃 🕡 Dan's FPS (vm1w2k3se3)       |                                                                      |                   |                              |                 |
| Destinations                     | Name                                                                 | Туре              | Network ID                   |                 |
| DistributionLists                |                                                                      | ALPHAPAGER        | 1100                         |                 |
| Recurrence Items                 |                                                                      | ALPHAPAGER        | 199                          |                 |
| Common Messages                  |                                                                      | ALPHAPAGER        | 1101                         |                 |
|                                  | BAD EMAIL                                                            | EMAIL             | NOSUCHADDRESS@SEQENT.COM     |                 |
|                                  | BURNS,SCOTT                                                          | EMAIL             | SCOTT.BURNS@SEQENT.COM       |                 |
|                                  | BURNS,SCOTT PHONE                                                    | HANDSET           | SCOTT.BURNS.PHONE@SEQENT.COM |                 |
|                                  | @ DUNBAR, JAY                                                        | EMAIL             | JAY.DUNBAR@SEQENT.COM        |                 |
|                                  | DUNBAR, JAY_EMAIL                                                    | EMAIL             | JAY.DUNBAR@SEQENT.COM        |                 |
|                                  | () LABUTE, DAN                                                       | EMAIL             | DAN.LABUTE@SEQENT.com        |                 |
|                                  | LABUTE, DAN_PHONE                                                    | HANDSET           | DANIEL.LABUTE@GMAIL.COM      |                 |
|                                  | MSACCESS1_1                                                          | ALPHAPAGER        | 11                           |                 |
|                                  | MSACCESS1_2                                                          | ALPHAPAGER        | 12                           |                 |
|                                  | MSACCESS1_3                                                          | ALPHAPAGER        | 13                           |                 |
|                                  | MSACCESS1_4                                                          | ALPHAPAGER        | 14                           |                 |
|                                  | MSACCESS1_5                                                          | ALPHAPAGER        | 15                           |                 |
|                                  | MSACCESS2_1                                                          | HANDSET           | 21                           |                 |
|                                  | MSACCESS2_2                                                          | HANDSET           | 22                           |                 |
|                                  | MSACCESS2_3                                                          | HANDSET           | 23                           |                 |
|                                  | MSACCESS2_4                                                          | HANDSET           | 24                           |                 |
|                                  | MSACCESS2_5                                                          | HANDSET           | 25                           |                 |
| avascript:selectNode('2', '22'); | NEXTEL1                                                              | HANDSET           | 8169185988                   |                 |
| ······                           |                                                                      | HANDSET           | 8163791635                   |                 |

3. Fill in the fields for this destination. Detailed explanations of each field can be found in the table below.

| FirstPAGE Web Client - Dan's FPS                                                                                                    | +                                                                                                    |                                                                                                    | art.com/Wtjaking cMan Updated: 10- 07 0                                                                                                    |                                                                                                    |                           |
|----------------------------------------------------------------------------------------------------|----------------------------------------------------------------------------------------------------|----------------------------------------------------------------------------------------------------|----------------------------------------------------------------------------------------------------|----------------------------------------------------------------------------------------------------|---------------------------|
| vm1w2k3se3:82/admin/main.asp                                                                                                    | vt=38</th <th>deid=0&amp;tab=1</th> <th>☆ ▼</th> <th>C Google</th> <th>۹ 🖻</th>                                                                                                    | deid=0&tab=1                                                                                                    | ☆ ▼                                                                                                    | C Google                                                                                                    | ۹ 🖻                       |
| irstPAGE Web C                                                                                                    | lien                                                                                                    | t                                                                                                    |                                                                                                    | Sec.                                                                                                    | Gen<br>Decision Solutions |
| New   🖶 Save   🗙 Delete   🥝 R                                                                                                    | lefresh                                                                                                    | To New Mes                                                                                                    | ssage   Options   About                                                                                                    |                                                                                                    |                           |
| FirstPAGE Servers                                                                                                    | -                                                                                                    | Details                                                                                                    |                                                                                                    |                                                                                                    |                           |
| Destinations                                                                                                    |                                                                                                    | Destination                                                                                                    |                                                                                                    |                                                                                                    |                           |
| A_AFTERNOONONLY                                                                                                    |                                                                                                    |                                                                                                    |                                                                                                    |                                                                                                    |                           |
| A_MORNINGONLY                                                                                                    |                                                                                                    | Name:                                                                                                    |                                                                                                    |                                                                                                    |                           |
| BAD_EMAIL                                                                                                    |                                                                                                    | EMail:                                                                                                    |                                                                                                    |                                                                                                    |                           |
| BURNS,SCOTT                                                                                                    |                                                                                                    | Time Zone:                                                                                                    | (GMT-05:00) Eastern Time (US & Canada)                                                                                                    | •                                                                                                    |                           |
| BURNS,SCOTT_PHONE                                                                                                    | E                                                                                                    | Type:                                                                                                    | ALPHAPAGER -                                                                                                    |                                                                                                    |                           |
| @DUNBAR,JAY_EMAIL                                                                                                    |                                                                                                    | Provider                                                                                                    |                                                                                                    |                                                                                                    |                           |
| @LABUTE,DAN                                                                                                    |                                                                                                    | Descrident                                                                                                    | DACIZID                                                                                                    |                                                                                                    |                           |
| LABUTE, DAN_PHONE MSACCESS1_1                                                                                                    |                                                                                                    | Coverage:                                                                                                    |                                                                                                    | -                                                                                                    |                           |
| MSACCESS1_2                                                                                                    |                                                                                                    | Network ID:                                                                                                    |                                                                                                    |                                                                                                    |                           |
| MSACCESS1_3                                                                                                    |                                                                                                    |                                                                                                    |                                                                                                    |                                                                                                    |                           |
| MSACCESS1_4                                                                                                    |                                                                                                    | Description                                                                                                    |                                                                                                    |                                                                                                    |                           |
| MSACCESS2_1                                                                                                    |                                                                                                    | Notes:                                                                                                    |                                                                                                    |                                                                                                    |                           |
| MSACCESS2_2                                                                                                    |                                                                                                    |                                                                                                    |                                                                                                    |                                                                                                    |                           |
| MSACCESS2_3                                                                                                    |                                                                                                    |                                                                                                    |                                                                                                    |                                                                                                    |                           |
| MSACCESS2_4                                                                                                    |                                                                                                    |                                                                                                    |                                                                                                    |                                                                                                    |                           |
| NEXTEL1                                                                                                    |                                                                                                    |                                                                                                    |                                                                                                    |                                                                                                    |                           |
| NEXTEL 2                                                                                                    |                                                                                                    |                                                                                                    |                                                                                                    |                                                                                                    |                           |
| - NEXTEEZ                                                                                                    |                                                                                                    |                                                                                                    |                                                                                                    |                                                                                                    |                           |
| x<br>ck the "Save" butt<br>the destination.                                                                                                    | ton                                                                                                    | in the t                                                                                                    | toolbar when you have finished (                                                                                                    | entering the                                                                                                    | details                   |
| ×<br>ck the "Save" butt<br>the destination.<br>refox *                                                                                                    | con                                                                                                    | in the t                                                                                                    | toolbar when you have finished e                                                                                                    | entering the                                                                                                    | details                   |
| NEXTEL_BAD  X  Ck the "Save" butt the destination. refox  FirstPAGE Web Client Umruszk3se3.82/admin/main.asp                                                                                                    | :on<br>+                                                                                                    | in the t                                                                                                    | toolbar when you have finished o                                                                                                    | entering the                                                                                                    | details                   |
| NEXTEL BAD      NEXTEL BAD      X      Ck the "Save" butt      the destination.      FirstPAGE Web Client      vmlw2k3se3.82/admin/main.asp      A filable form has been detected on this                                                                                                    | CON<br>(Vt=380<br>page.                                                                                                    | in the t                                                                                                    | toolbar when you have finished o                                                                                                    | entering the<br>c <sup>a</sup> State Coogle                                                                                                    | details                   |
| NEXTEL BAD NEXTEL BAD NEXTEL B                                                                                                    | ton<br>(+)<br>(?vt=3&<br>page.                                                                                                    | in the t<br>deid=0&tab=1                                                                                                    | toolbar when you have finished of the second second | entering the<br>a Scoople<br>C Coople                                                                                                    | details                   |
| NEXTEL BAD     NEXTEL BAD     N                                                                                                    | ton<br>+<br>age.<br>lien                                                                                                    | in the t<br>deid=08ttab=1                                                                                                    | toolbar when you have finished e<br>☆ ▼                                                                                                    | entering the<br>c N- Google<br>See<br>Real-Time                                                                                                    | details                   |
| NEXTEL_BAD      NEXTEL_BAD      NEXTEL_BA                                                                                                    | ton<br>+<br>roresh<br>ierresh                                                                                                    | in the t<br>deid=08tab=1<br>t<br>t<br>Details                                                                                                    | toolbar when you have finished e<br>☆ <del>-</del><br>ssage   Options   About                                                                                                    | entering the<br>c Normalized Second<br>Real-Time                                                                                                    | details                   |
| NEXTEL_BAD      NEXTEL_BAD      NEXTEL_BA                                                                                                    | ton<br>+<br>page.                                                                                                    | in the t<br>deid=08ttab=1                                                                                                    | toolbar when you have finished e                                                                                                    | entering the<br>c N- Google<br>Sector                                                                                                    | details                   |
| NEXTEL_BAD      NEXTEL_BAD      NEXTEL_BA                                                                                                    | ton<br>+<br>page.                                                                                                    | in the t<br>deid=08tab=1                                                                                                    | toolbar when you have finished e                                                                                                    | entering the                                                                                                    | details                   |
| NEXTEL_BAD      NEXTEL_BAD      NEXTEL_BA                                                                                                    | ton<br>++<br>idvt=380<br>page.<br>lien                                                                                                    | in the t<br>deid=0&tab=1<br>it<br>Details<br>Destination<br>Name:<br>Title:<br>Ethe:                                                                                                | toolbar when you have finished e                                                                                                    | entering the                                                                                                    | details                   |
| NEXTEL_BAD  NEXTEL_BAD  NEXTEL_BA                                                                                                    | ton<br>t+<br>rows<br>page.<br>lien<br>Lefresh                                                                                                    | in the t<br>deid=0&tab=1<br>it<br>Details<br>Destination<br>Name:<br>Title:<br>EMail:<br>Time Zone-                                                                                 | toolbar when you have finished e                                                                                                    | entering the                                                                                                    | details                   |
| NEXTEL_BAD NEXTEL_BAD NEXTEL_BAD NEXTEL_BAD Interference Ck the "Save" butted the destination. Interference FirstPAGE Web Client Interference Interference                                                                                                    | ton<br>(Art=38)<br>page.<br>lien<br>Lefresh                                                                                                    | in the t<br>::deid=0&:tab=1<br>it<br>Details<br>Destination<br>Name:<br>Title:<br>EMail:<br>Time Zone:<br>Type:                                                                     | toolbar when you have finished of the state of the state  | entering the                                                                                                    | details                   |
| NEXTEL_BAD NEXTEL_BAD NEXTEL_B                                                                                                    | ton<br>(?vt=3&<br>page.<br>Lefresh                                                                                                    | in the t<br>ideid=0&tab=1<br>it<br>Details<br>Destination<br>Name:<br>Title:<br>EMail:<br>Time Zone:<br>Type:<br>Page 1                                                             | toolbar when you have finished of the state of the state  | entering the                                                                                                    | details                   |
| x<br>ck the "Save" butt<br>the destination.<br>retox<br>FirstPAGE Web Client<br>irstPAGE Web Client<br>irstPAGE Web Client<br>irstPAGE Web Client<br>Client<br>Client | ton<br>t+====================================                                                                                                    | in the t<br>.deid=0&tab=1<br>it<br>Details<br>Details<br>Destination<br>Name:<br>Title:<br>EMail:<br>Time Zone:<br>Type:<br>Provider                                                | toolbar when you have finished of the state of the state  | entering the                                                                                                    | details                   |
| x<br>ck the "Save" butt<br>the destination.<br>retox<br>FirstPAGE Web Client<br>irstPAGE Web Client<br>irstPAGE Web Client<br>irstPAGE Web Client<br>Client Client<br>Client Client Client<br>Client Client Client<br>Client Client Client<br>Client Client Client<br>Client Client Client<br>Client Client Client Client<br>Client Client Cli                                                                                                    | ton<br>(+)<br>page.<br>lien<br>E                                                                                                    | in the t<br>ideid=0&tab=1<br>it<br>Details<br>Details<br>Destination<br>Name:<br>Title:<br>EMail:<br>Time Zone:<br>Type:<br>Provider<br>Provider:                                   | toolbar when you have finished of the state of the state  | entering the                                                                                                    | details                   |
| NEXTEL_BAD NEXTEL_BAD NEXTEL_BAD NEXTEL_BAD NEXTEL_BAD NEXTEL_BAD NEXTEL_BAD FirstPAGE Web Client InstPAGE Web Client InstPAGE Web Client InstPAGE Web Client InstPAGE Web Client InstPAGE Web Client InstPAGE Web Client InstPAGE Servers InstPAGE Servers <                                                                                                    | ton<br>+<br>range<br>range<br>terresh<br>E                                                                                                    | in the t<br>ideid=0&tab=1<br>it<br>Details<br>Destination<br>Name:<br>Title:<br>EMail:<br>Time Zone:<br>Type:<br>Provider<br>Provider<br>Provider:<br>Coverage:                     | toolbar when you have finished of the state of the state  | entering the                                                                                                    | details                   |
| x<br>ck the "Save" butt<br>the destination.<br>retox<br>FirstPAGE Web Client<br>irstPAGE Web Client<br>irstPAGE Web Client<br>irstPAGE Web Client<br>Client<br>Client | ton<br>+<br>event<br>event<br>e | in the t<br>ideid=08tab=1<br>it<br>it<br>Destination<br>Name:<br>Title:<br>EMail:<br>Titme Zone:<br>Type:<br>Provider<br>Provider<br>Provider:<br>Coverage:<br>Network ID:          | toolbar when you have finished of the state of the state  | entering the                                                                                                    | details                   |
| x<br>ck the "Save" butt<br>the destination.<br>retox<br>firstPAGE Web Client<br>irst AGE Web Client<br>irst AGE Web Client<br>irst AGE Web Client<br>irst AGE Web Client<br>irst AGE Web Client<br>isst AGE Web Client<br>isst AGE Web C                                                                                                    | ton<br>(tvt=38)<br>(tvt=38)<br>(                                                                                                    | in the t<br>ideid=08ttab=1<br>t<br>t<br>Destination<br>Name:<br>Title:<br>EMail:<br>Title:<br>EMail:<br>Title:<br>Provider:<br>Provider:<br>Coverage:<br>Network ID:<br>Description | toolbar when you have finished a     seage   Options   About     WebTest     (GMT-05:00) Eastern Time (US & Canada)   HANDSET •     NEXTEL   PRIMARY   5195551234                                                                                                    | entering the                                                                                                    | details                   |
| NEXTEL_BAD NEXTEL_BAD NEXTEL_BAD KinstPAGE Web Client InstPAGE Web Client InstPAGE Servers InstPAGE Servers InstPAGE Serv                                                                                                    | ton<br>(2vt=3&<br>(2vt=3&))))))))))))))))))))))))))))))))))))                                                                                                    | in the t<br>ideid=0&ttab=1<br>t<br>t<br>Destination<br>Name:<br>Title:<br>EMail:<br>Time Zone:<br>Type:<br>Provider:<br>Coverage:<br>Network ID:<br>Description<br>Notes:           | toolbar when you have finished of a state of the state of the state of | entering the                                                                                                    | details                   |
| NextEL_BAD NextEL_BAD NextEL_BAD KinstPAGE Web Client Image: State of the state of the sta                                                                                                    | ton<br>(2vt=3&<br>page.<br>lien<br>E                                                                                                    | in the t<br>deid=08tab=1<br>t<br>t<br>Destination<br>Name:<br>Title:<br>EMail:<br>Time Zone:<br>Type:<br>Provider:<br>Coverage:<br>Network ID:<br>Description<br>Notes:             | toolbar when you have finished of a state of the state of the state of | entering the                                                                                                    | details                   |
| NextEL_BAD NextEL_BAD NextEL_BAD Kithe destination. FirstPAGE Web Client Image: State of the state of the sta                                                                                                    | ton<br>(+)<br>ray and a second second sec                                                                                                    | in the t<br>deid=0&tab=1<br>t<br>t<br>Destination<br>Name:<br>Title:<br>EMail:<br>Time Zone:<br>Type:<br>Provider:<br>Coverage:<br>Network ID:<br>Description<br>Notes:             | toolbar when you have finished of a state of the state of the state of | entering the                                                                                                    | details                   |
| x ck the "Save" butt the destination.  FirstPAGE Web Client  irst AGE Web Client  irst AGE State  irst AGE State  irst AGE AGE State  irst AGE State  irst AGE State  irst AGE AGE State  irst AGE AGE AGE AGE AGE AGE AGE A                                                                                                    | ton<br>(****=3&<br>refresh<br>tefresh                                                                                                    | in the t<br>deid=0&tab=1<br>t<br>t<br>Details<br>Destination<br>Name:<br>Title:<br>EMail:<br>Time Zone:<br>Type:<br>Provider:<br>Coverage:<br>Network ID:<br>Description<br>Notes:  | toolbar when you have finished of a state of the state of the state of | entering the<br>C Normalized Coople<br>Second Coople<br>C Normalized Coople<br>C Normalized Coople<br>C | details                   |
| NextEL_BAD NextEL_BAD NextEL_BAD Kettel_BAD Kettel_BAD Kettel_BAD Kettel_BAD Kettel_BAD FirstPAGE Web Client Inst AGE Web Client Inst AGE Servers Inst AGE Servers Inst AGE Servers <                                                                                                    | ton<br>(+)<br>strange<br>strange<br>st                                                                                                    | in the t<br>deid=08tab=1<br>t<br>t<br>Destination<br>Name:<br>Title:<br>EMail:<br>Time Zone:<br>Type:<br>Provider:<br>Coverage:<br>Network ID:<br>Description<br>Notes:             | toolbar when you have finished of a state of the state of the state of | entering the<br>c Normalized Coople<br>C Second<br>C Coople<br>C Coople<br>C Coople<br>C Coople<br>C Coople<br>C Coople<br>C Coople<br>C C Coople<br>C C Coople<br>C C Coople<br>C C Coople<br>C C Coople<br>C C Coople<br>C C C C C C C C C C C C C C C C C C C                                                                                                     | details                   |

4.

| DETAILS TAB |                                                                                                    |
|-------------|----------------------------------------------------------------------------------------------------|
| Destination |                                                                                                    |
| Name        | The display name for this destination. This value will be the name of the destination in the tree view.                                                                                                    |
| Title       | (Optional) Title of the owner of the destination.                                                                                                    |
| Email       | (Optional) The email address of the owner of the destination.                                                                                                    |
| Time Zone   | The time zone that this destination is located in.                                                                                                    |
| Туре        | The physical type of the destination.                                                                                                    |
| Provider    |                                                                                                    |
| Provider    | The name of the provider that will be used to send messages to<br>this destination. Contact your FirstPAGE Server admin for detail<br>on which provider to use.                                                                                                    |
| Coverage    | The subset of the provider that will be used to send messages to this destination.                                                                                                    |
| Network ID  | The Network ID to which messages will be sent. In the case of pagers and handsets, this will be a phone number, including area code. In the case of an email destination, this will be an email address.                                                                                                    |
| Description |                                                                                                    |
| Notes       | Enter or browse to the <i>Log Path</i> required to access the logs<br>directory on the current FirstPAGE Server. In most cases, if the<br>server is locally installed this path will be a drive letter based<br>directory specification (e.g.: C:\Program<br>Files\FirstPAGE\Server\Logs\). If the server being managed is<br>not the local server then this path will most likely be a UNC path<br>( \\server\share\directory\), which provides access to the<br>remote servers log directory. (e.g.: \\LAB1\FPServer\logs\). |

### Creating Personal Distribution Lists

- 1. Click on the Distribution Lists folder in the left hand Tree View.
- 2. Click the "New" button in the toolbar.

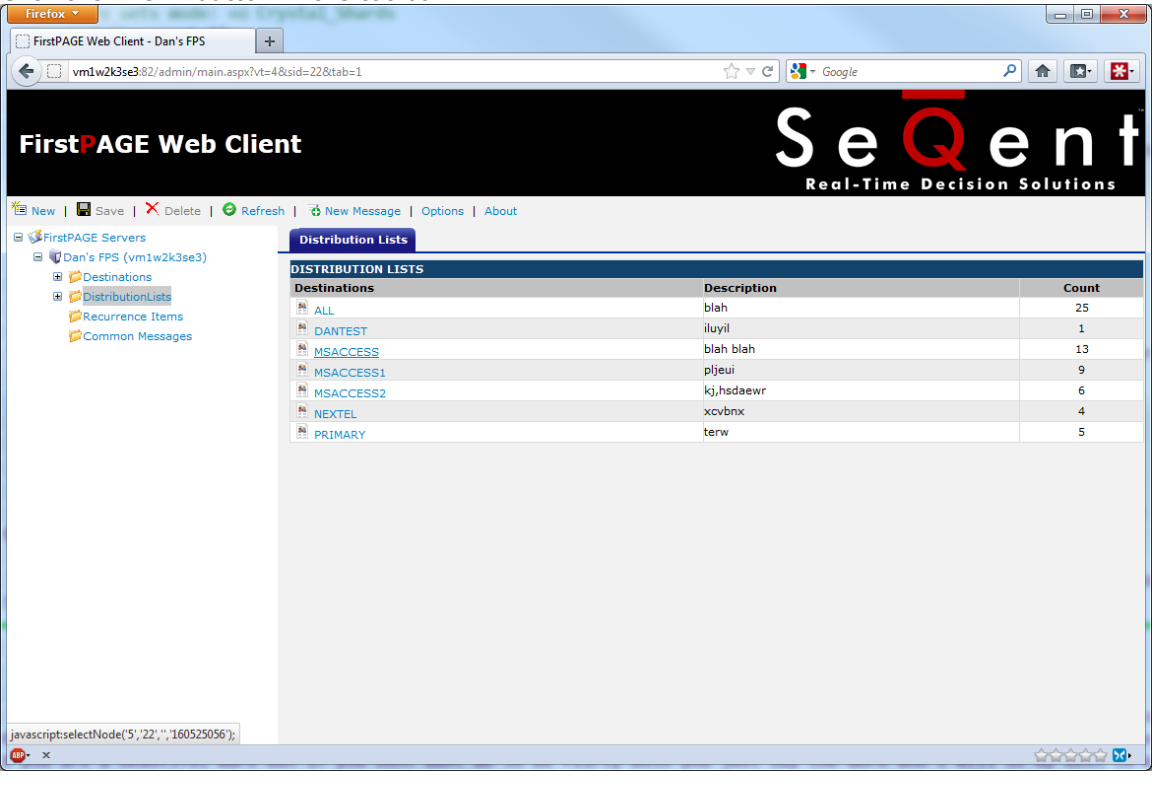

3. Fill in the fields for this distribution list. Detailed explanations of each field can be found in the table below.

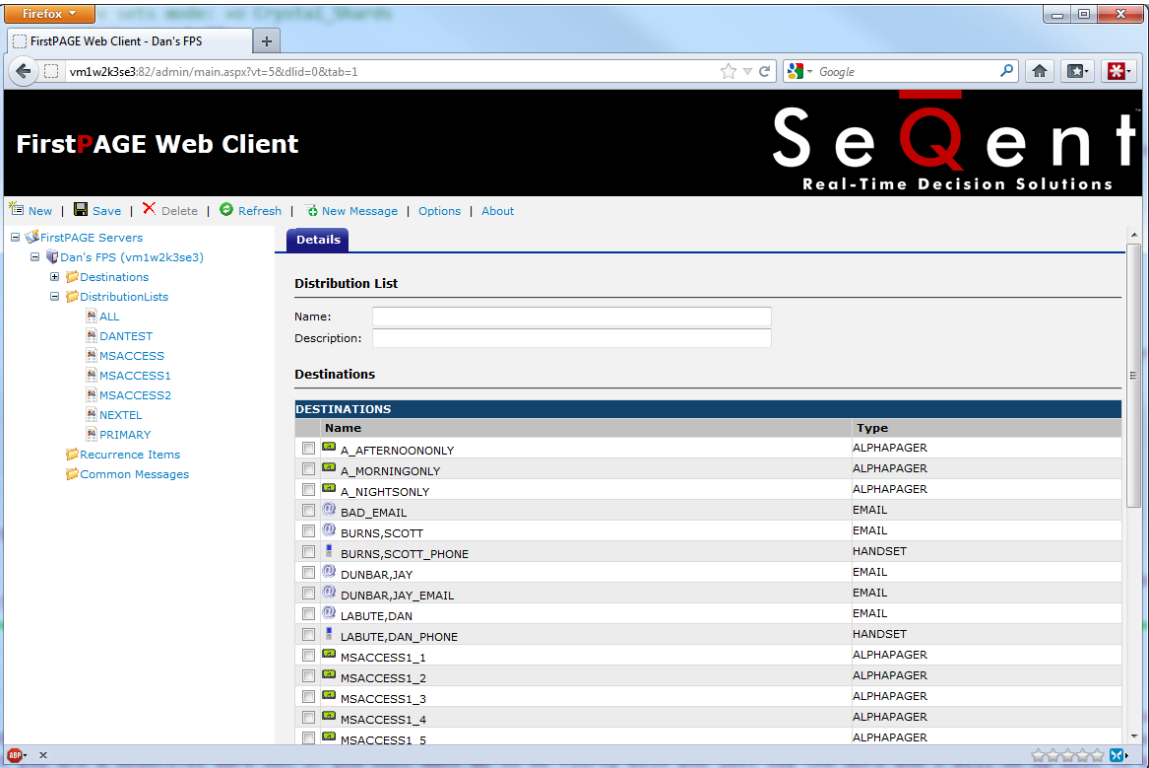

4. Click the "Save" button in the toolbar when you have finished entering the details for the distribution list.

| Firefox 🔻                          |                                       |                  |                |
|------------------------------------|---------------------------------------|------------------|----------------|
| FirstPAGE Web Client - Dan's FPS   | +                                     |                  |                |
| wm1w2k3se3:82/admin/main.aspx?vt=  | =58tdlid=08ttab=1                     | ☆ マ 🕑 🚼 - Google | P 🛖 💽 🚼        |
|                                    |                                       | A                |                |
|                                    |                                       |                  |                |
| FirstPAGE Web Clie                 | nt                                    |                  | ant            |
| AGE WED CIRC                       |                                       |                  |                |
|                                    |                                       | Real-Time Deci:  | sion Solutions |
| 🚈 New   🖶 Save   🗙 Delete   🥝 Refr | esh   🤞 New Message   Options   About |                  |                |
| E 💕 FirstPAGE Servers              | Details                               |                  | *              |
| 🖃 🕡 Dan's FPS (vm1w2k3se3)         |                                       |                  |                |
| Destinations                       | Distribution List                     |                  |                |
| ContributionLists                  |                                       |                  |                |
| ALL                                | Name: Dan's Team                      |                  |                |
| MSACCESS                           | Description:                          |                  |                |
| MISACCESS1                         | Destinations                          |                  | =              |
| MSACCESS2                          |                                       |                  |                |
| NEXTEL                             | DESTINATIONS                          |                  |                |
| PRIMARY                            | Name                                  | Туре             |                |
| Recurrence Items                   |                                       | ALPHAPAGER       |                |
| Common Messages                    |                                       | ALPHAPAGER       |                |
|                                    | A_NIGHTSONLY                          | ALPHAPAGER       |                |
|                                    | BAD_EMAIL                             | EMAIL            |                |
|                                    |                                       | HANDSET          |                |
|                                    |                                       | EMATI            |                |
|                                    |                                       | EMATI            |                |
|                                    |                                       | EMAIL            |                |
|                                    |                                       | HANDSET          |                |
|                                    | MSACCESS1 1                           | ALPHAPAGER       |                |
|                                    | MSACCESS1 2                           | ALPHAPAGER       |                |
|                                    | MSACCESS1 3                           | ALPHAPAGER       |                |
|                                    | MSACCESS1_4                           | ALPHAPAGER       |                |
|                                    | MSACCESS1 5                           | ALPHAPAGER       | -              |
| ▲ • ×                              |                                       |                  |                |

| DETAILS TAB       |                                                                                                    |
|-------------------|----------------------------------------------------------------------------------------------------|
| Distribution List |                                                                                                    |
| Name              | The display name for this distribution list. This value will be the name of the distribution list in the tree view. |
| Description       | (Optional) A description of the distribution list.                                                                  |
| Destinations      |                                                                                                    |
| Destinations      | The list of destinations which will be part of this distribution list.                                              |

### Creating Recurrence Items

- 1. Click on the Distribution Lists folder in the left hand Tree View.
- 2. <u>Click the "New" button in the toolbar.</u>

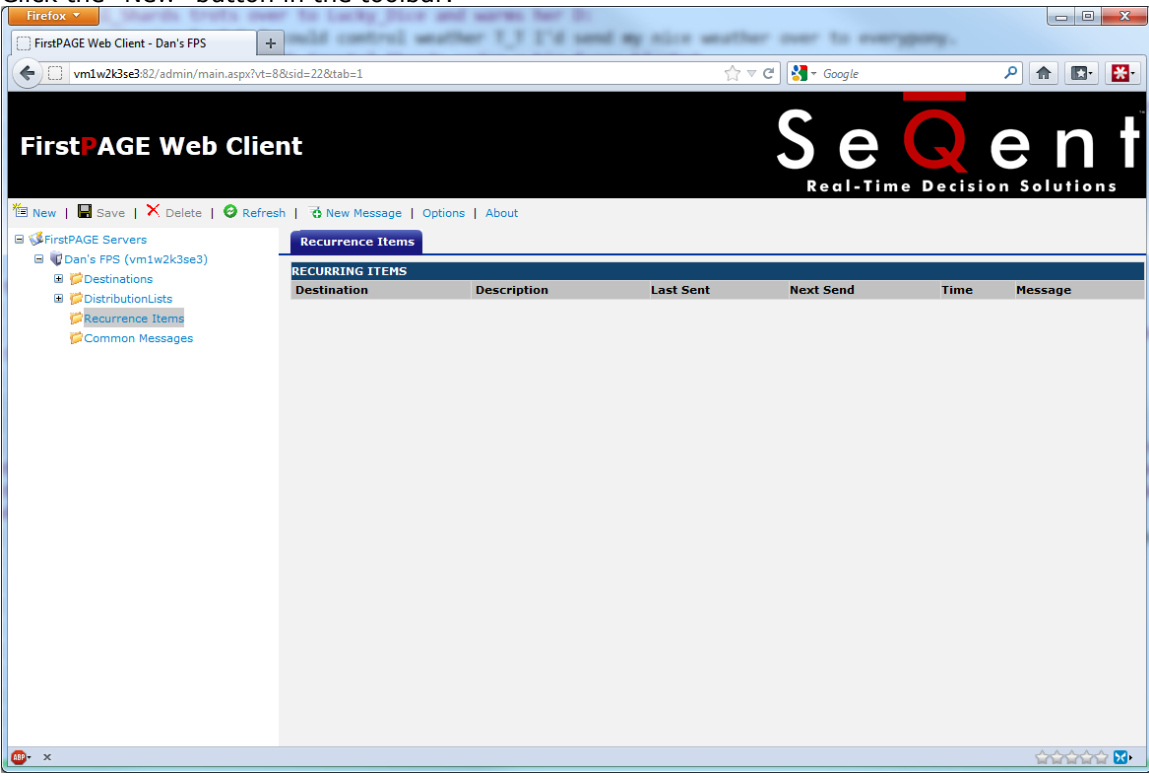

3. Fill in the To and Message fields on the Message tab, and click the details tab. Fill in the fields on this screen to set the parameters of the recurring message. Detailed explanations of each field can be found in the table below.

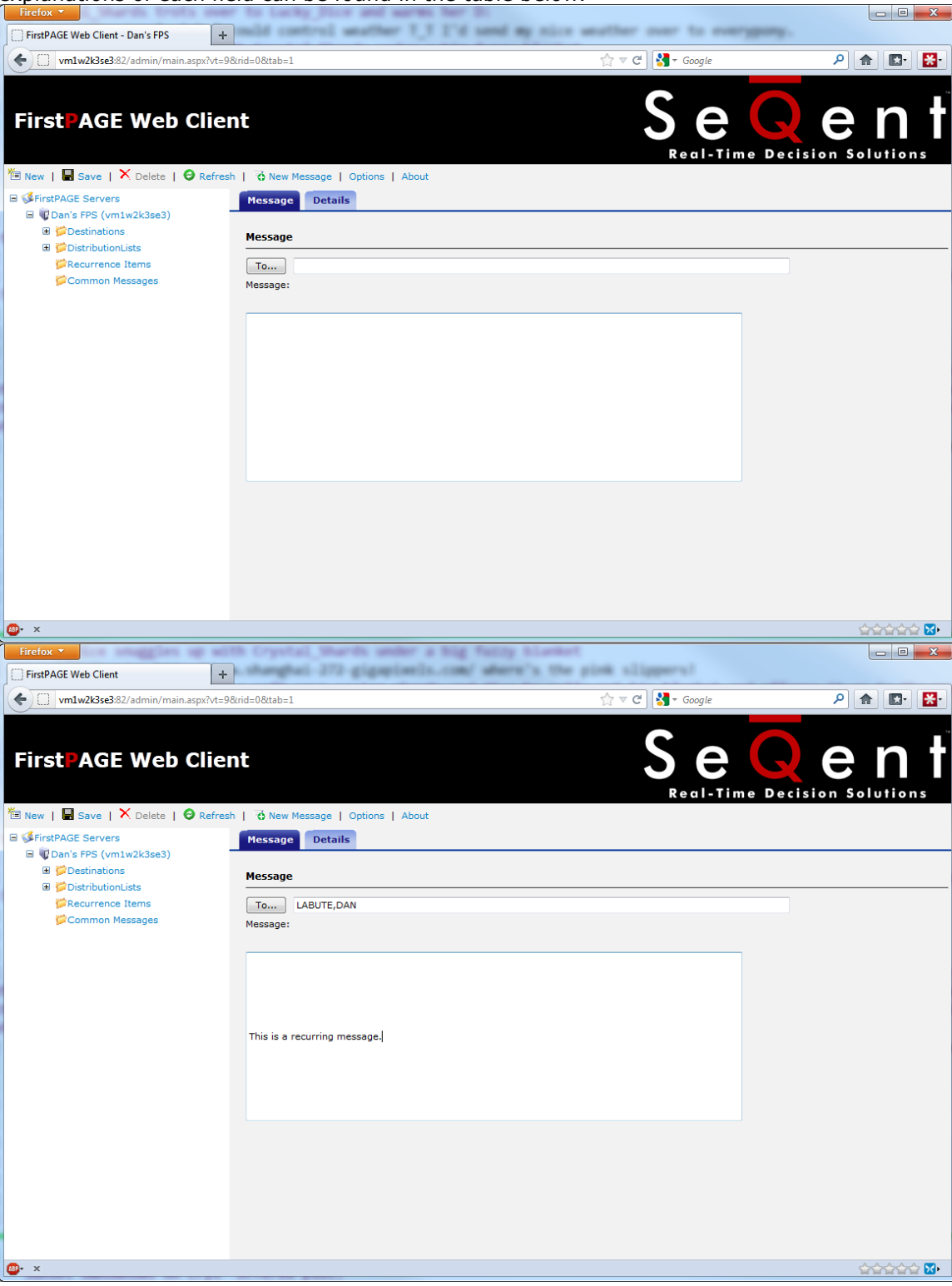

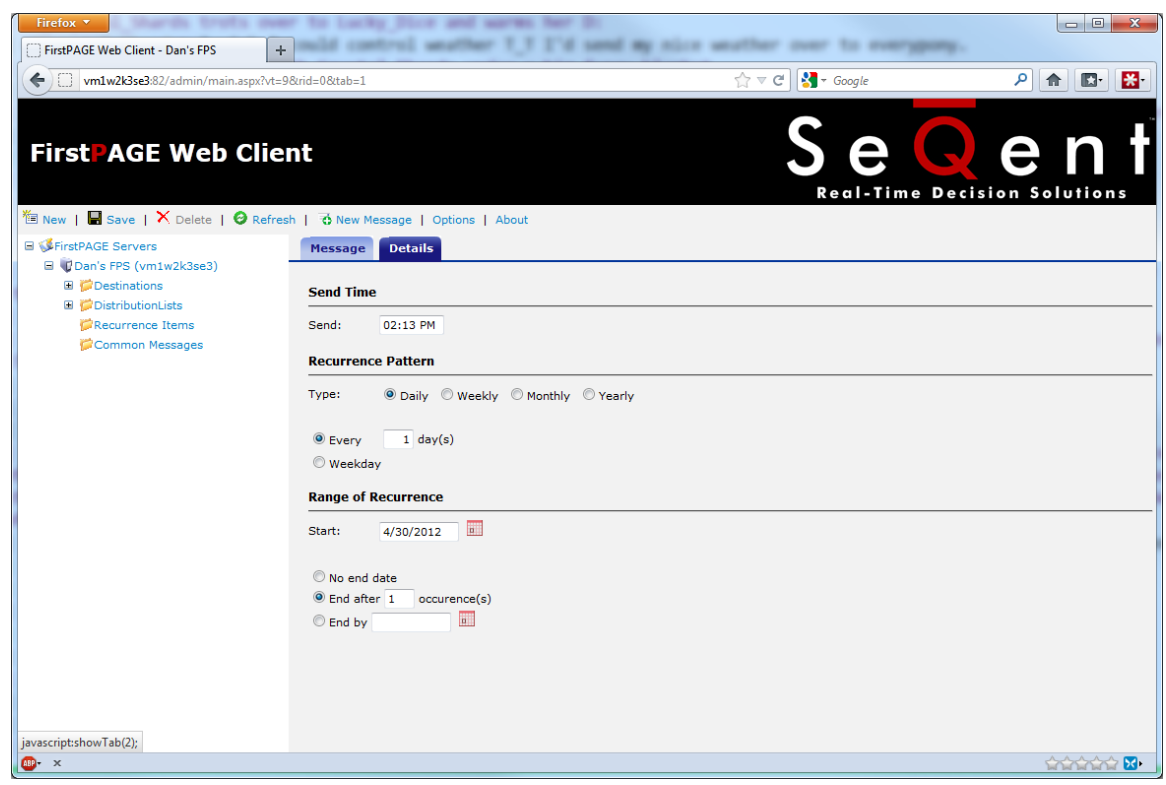

4. Click the "Save" button in the toolbar when you have finished configuring the Recurrence Item.

| Firefox 🔻                                        | ma. shanghai 272 gigapianis.co                | mi aters's the pick slippers?           | - • ×                    |
|--------------------------------------------------|-----------------------------------------------|-----------------------------------------|--------------------------|
| FirstPAGE Web Client                             | + a soft pass seeing shares a                 | ed dice he pulls out his blanket and of | farms 21 up to the mo    |
| wm1w2k3se3:82/admin/main.aspx?vt                 | t=9&rid=0&tab=1                               | לז ⊽ פי) 🚼 ד Google                     | ₽ 🔒 🛃                    |
| First AGE Web Clin                               | ent<br>resh   귱 New Message   Options   About |                                         | ent<br>Ecision Solutions |
| ■  SFirstPAGE Servers ■  QDan's FPS (vm1w2k3se3) | Message Details                               |                                         |                          |
| Constributions                                   | Send Time                                     |                                         |                          |
| Recurrence Items                                 | Send: 05:00 PM                                |                                         |                          |
| Common Messages                                  | Recurrence Pattern                            |                                         |                          |
|                                                  | Type:      O Daily      Weekly      Monthl    | ly 🔘 Yearly                             |                          |
|                                                  | Every 1 day(s)                                |                                         |                          |
|                                                  | © Weekday                                     |                                         |                          |
|                                                  | Range of Recurrence                           |                                         |                          |
|                                                  | Start: 4/30/2012                              |                                         |                          |
|                                                  | No end date                                   |                                         |                          |
|                                                  | End after 1 occurence(s)                      |                                         |                          |
|                                                  |                                               |                                         |                          |
|                                                  |                                               |                                         |                          |
|                                                  |                                               |                                         |                          |
|                                                  |                                               |                                         |                          |
| ×                                                |                                               |                                         | ఉపడాచాపా 🔀               |

| <b>RECURRENCE ITEMS</b>       |                                                                     |
|-------------------------------|---------------------------------------------------------------------|
| Message Tab                   |                                                                     |
| То                            | List of destinations or distribution lists to send this message to. |
| Message                       | The message text to send to the specified destinations.             |
| Details Tab                   |                                                                     |
| Send Time                     | The time of day that the recurring message will be sent at.         |
| <i>Recurrence<br/>Pattern</i> | The interval at which the recurring message will be sent.           |
| Range of<br>Recurrence        | The range of dates that the recurring message will occur in.        |

### Creating Common Messages

1. <u>Click on the Distribution Lists folder in the left hand Tree View.</u>

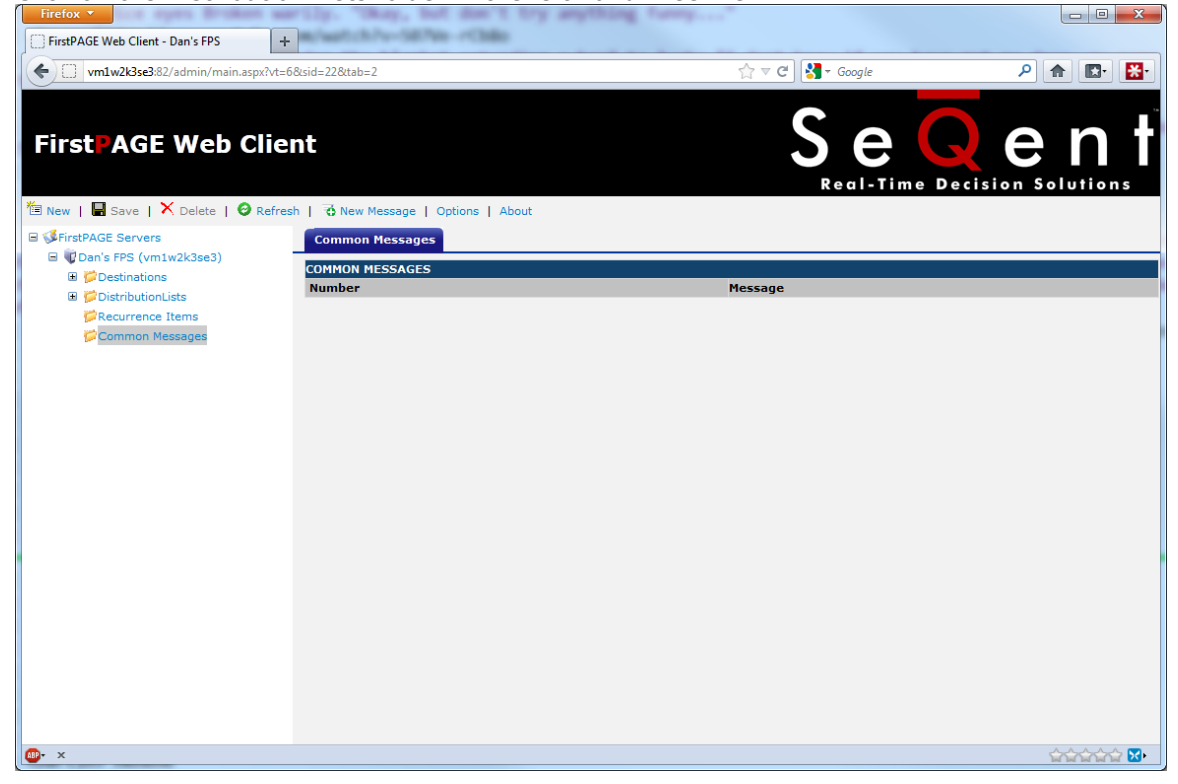

2. Click the "New" button in the toolbar.

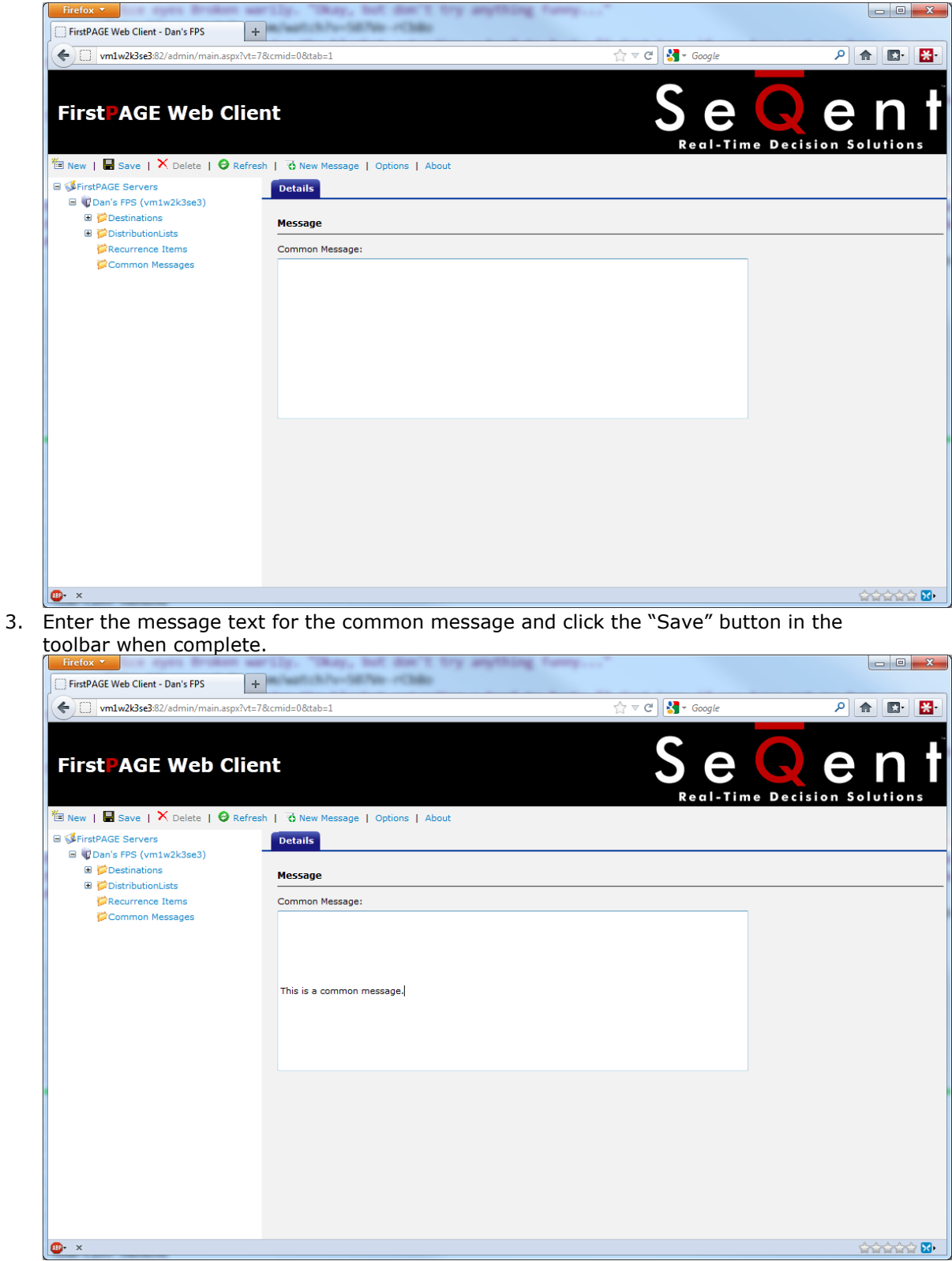

## Paging to Destinations on a different FirstPAGE Server

If you have more than one server configured in your FirstPAGE Web Client, you can switch between servers to page destinations on a different FirstPAGE Server. This can be used to achieve cross-site paging.

1. <u>Click on the "Change Server" button in the toolbar.</u>

| vm1w2k3se3:82/admin/main.aspx                    |                                                               | ☆ マ פ 🚼 ד Google | ۶ 🕈          |       |
|--------------------------------------------------|---------------------------------------------------------------|------------------|--------------|-------|
| irstPAGE Web Cli                                 | ent                                                           | See              | Decision Sol | n     |
| New   🖬 Save   🗙 Delete   🔗 Ref                  | resh   🗟 New Message   <u>Change Server</u>   Options   About |                  |              |       |
| □ ↓ Dan's FPS (vm1w2k3se3)                       | Servers                                                       |                  |              |       |
| Contractions      Contractions      Contractions | Description Host                                              |                  | Port         | Defau |
| Recurrence Items                                 | Vm1w2k                                                        | k3se3            | 8003         | Yes   |
|                                                  |                                                               |                  |              |       |
|                                                  |                                                               |                  |              |       |

2. In the Select Server window, choose the server you wish to connect to from the dropdown list, and click the "Select" button when you are finished.

| Select Server - FirstPAGE Web Client - Mozilla |                                       |            |  |  |  |  |
|------------------------------------------------|---------------------------------------|------------|--|--|--|--|
| vm1w2                                          | vm1w2k3se3:82/admin/selectserver.aspx |            |  |  |  |  |
| Select the                                     | e FirstPAGE server you want to open.  |            |  |  |  |  |
| Server:                                        | Server2 •                             |            |  |  |  |  |
|                                                | Select Cancel                         |            |  |  |  |  |
| <mark>ABP</mark> + ×                           |                                       | <b>(</b> ) |  |  |  |  |

3. If security is set up on the FirstPAGE Server you are connecting to, you may be prompted for login information. Once you are successfully authenticated, the left hand tree view will change to display the newly selected server.

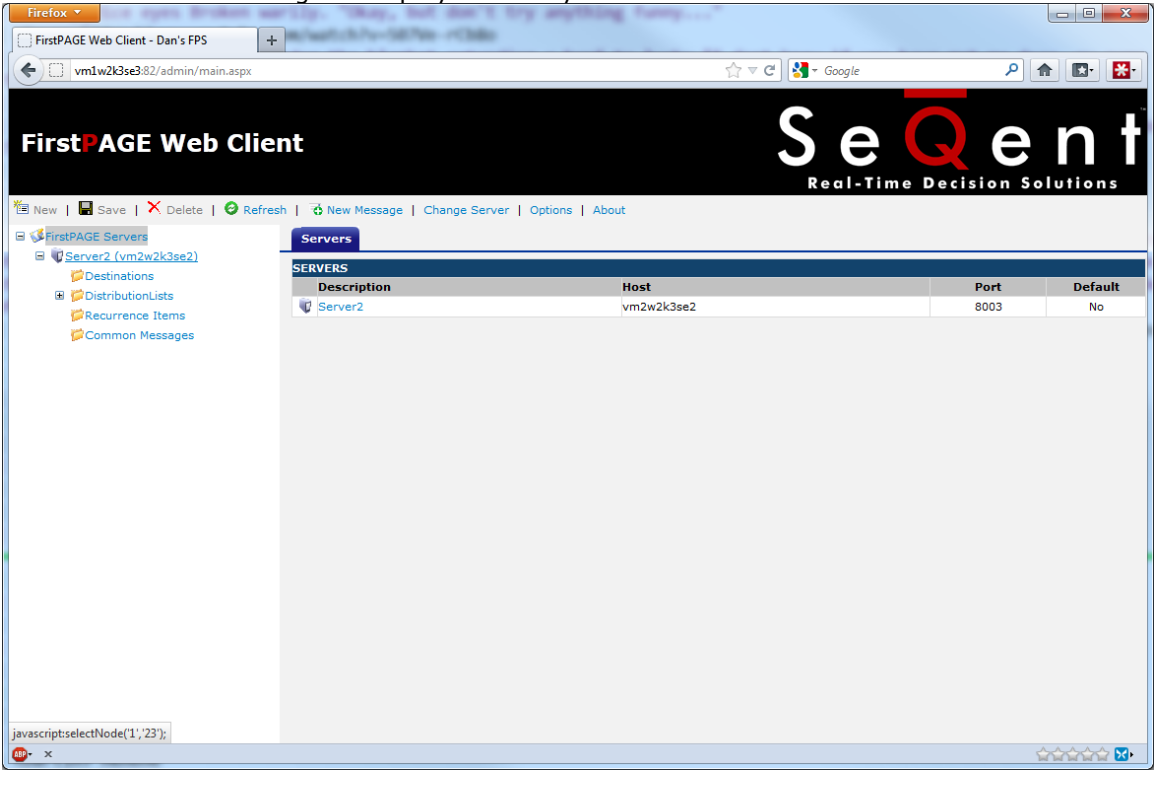

### Setting Up a Personal Signature

1. Click on the "Options" button in the toolbar.

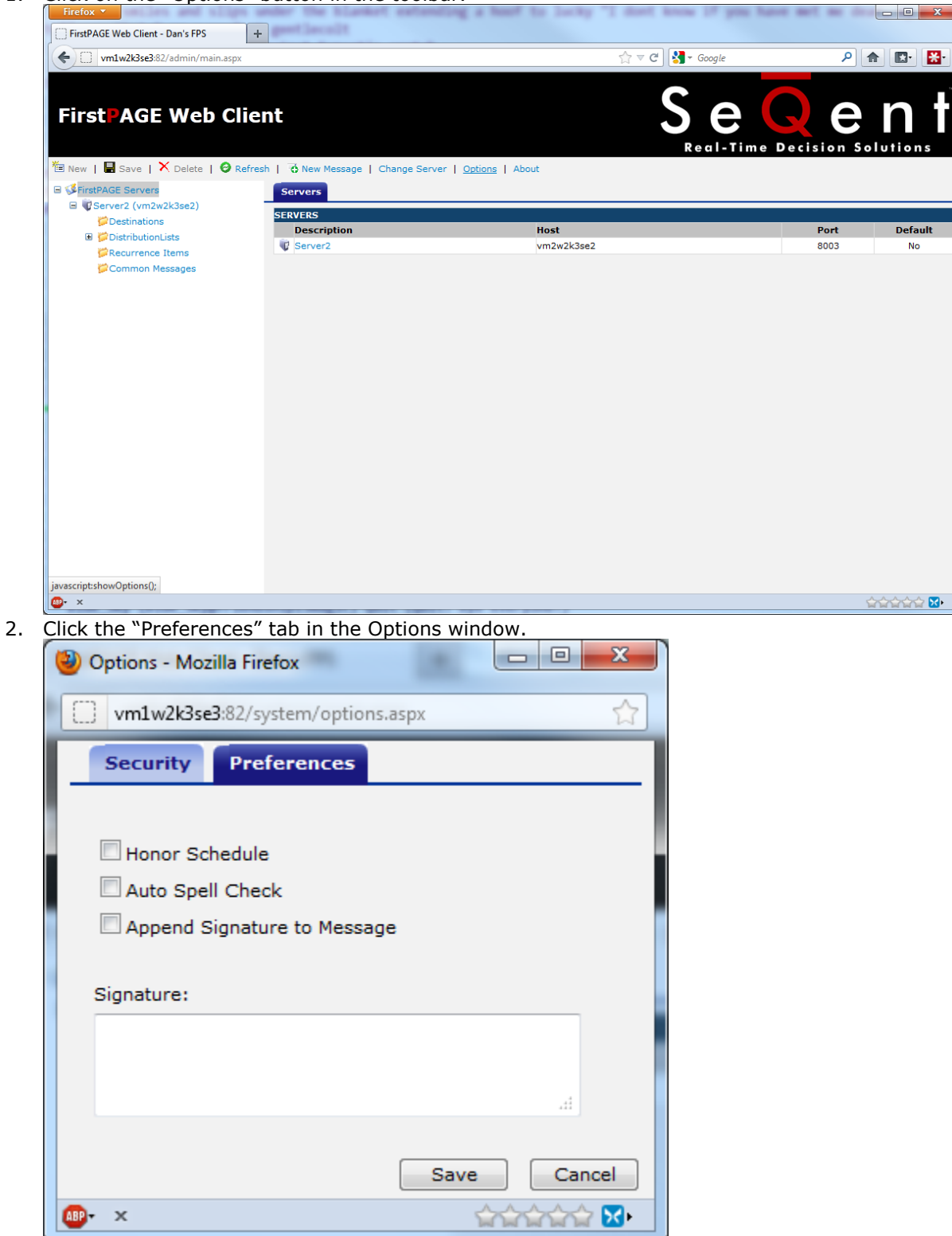

3. Enable the "Append Signature to Message" option, and type your desired signature in the Signature field.

| Options - Mozilla Firefox                        |                                        |        |        |  |  |
|--------------------------------------------------|----------------------------------------|--------|--------|--|--|
| vm1w2k3se                                        | 3:82/system/option                     | s.aspx |        |  |  |
| Security                                         | Preferences                            |        |        |  |  |
| Honor Sch<br>Auto Spel<br>Append S<br>Signature: | nedule<br>I Check<br>ignature to Messa | ge     |        |  |  |
| Sent from                                        | Dan <u>Labute</u>                      |        | th.    |  |  |
| <b>▲BP-</b> ×                                    |                                        | Save   | Cancel |  |  |

4. Click the "Save" button when finished. This signature can now be used when sending paged via FirstPAGE Web Client.

# Glossary

#### Administrator

Typically a GUI application, this component facilitates configuration and monitoring of a server engine. If changes are made to the server configuration the administrator notifies the engine to reload its running configuration either automatically or on user demand. An example of an administrator component is *FirstPAGE Administrator*. This administrator allows you to maintain the *FirstPAGE Server*'s engine configuration.

#### Administrator Kit

An administrator kit contains the product's administration component only. After installing this kit on a workstation you may utilize any of the features of the Administrator component.

#### Client

A client component utilizes the facilities of a standard NETCON server. Typically a GUI application, this component provides a user-friendly interface of the available services offered by the server engine. An example of a client tool would be *First*PAGE Client, which presents the user with a list of known messaging destinations and allows them to send messages to one or more destinations.

#### Coverage

The coverage property of a provider is a name assigned to reflect the geographical area that this connection to the service provider allows you to send message too. Usually for example in the case of dial-up modem connection to service providers a different phone number is provider for each city. The coverage field provides the administrator an easy method of tracking all of the different coverage areas a single provider is supporting.

#### Destination

A *FirstPAGE Server* destination is a name assigned to a messaging location to which text messages may be delivered. Ex. SCOTTS\_PAGER, KENS\_PHONE, JIMS\_EMAIL.

#### **Distribution List**

A *FirstPAGE Server* distribution list is a collection of destinations that can be sent a message with a single transaction. Similar to an e-mail distribution list a client that initiates a transaction with a distribution list will automatically send the same message to all associated destinations.

#### DSN

A DSN, Data Source Name, is the name assigned to an ODBC driver and configuration information that allows an ODBC enabled application to connect to a data source.

#### Network ID

A destination network id is the identifier the messaging network requires to remit a message to an end destination. Similar to a phone number a network id can be any number of numbers, alphabetic characters, or a combination of the two. For TAP connected providers the network id is usually a numeric value. For SMTP connected providers the network id is the devices assigned e-mail address.

#### Provider

A *FirstPAGE Server* provider is a name assigned to the configuration information required to connect to a messaging service provider.

#### Schedule

A *FirstPAGE Server* schedule is a name assigned to a set of weekday configuration rules, which define the times during which a destination may receive messages. A schedule, once defined may then be assigned to a destination over a time period.

#### Server Kit

A server kit typically contains the server engine and administrator components. In some cases a client component is also included with this kit. The server kit is usually installed on a centralized host, and one or more clients or gateways utilize this server. An example of a server kit is *FirstPAGE Server*. This kit contains the *FirstPAGE* engine, administrator and client.